- 1. "For client internal use only. Any edits to the material herein is discretionary to client. The modified document does not constitute Software Documentation as that term is defined in the License Agreement.
- 2. Unmodified portions of this document are protected under Kaufman, Hall & Associates, Inc. copyright and except as described in Note 1., may not be copied or distributed without Kaufman, Hall & Associates, Inc.'s prior written approval.
- 3. Client acknowledges that Kaufman, Hall & Associates, Inc. makes no representations or warranties related to any modified document.

# Annual Budget Distribution Checklist

This Checklist is a brief outline – Please review the detailed instructions on the following pages to complete each step. Please make sure to apply the latest Kaufman Hall Budgeting Update before starting your budget process for next year.

#### Dimensions Review

- 1. Go to Dimensions.
- 2. Review Department Dimension
- 3. Review Account Dimension
- 4. Review JobCode Dimension
- 5. Review PayType Dimension

#### Data Load Review

Please refer to the Monthly Processing checklist for instructions on loading data.

- 1. GL Data loaded and reconciled to date.
- 2. Financial Current period is set appropriately to match YTD period of data loaded.
- 3. Statistics loaded to match the GL time period.
- 4. Payroll27 Biweekly data loaded and reconciled to date.
- 5. Payroll27 Current period is set appropriately for all payroll tables.
- 6. Provider-**Provider Version Only** Current period is set appropriately to match YTD period of data loaded.
- 7. New Labor Master is imported.

#### □ Security Review

- 1. Confirm all users have been added to the security table, updated and assigned to the proper security group(s).
- 2. Review security Groups.
- 3. Review Budget Settings for each security Group.
- 4. Confirm with IT that software installation has occurred for new users.

#### Process Management Review

- 1. Update Process Management Stage due dates.
- 2. Review related dimension columns to make sure those were updated (Owner, Reviewer, Approver).

#### Driver Files-Global Assumptions

- 1. Budget Configuration Assumptions Driver File Update the "Configuration" Tab.
- 2. Budget Statistic Assumptions Driver File Statistics Estimate/Review Global Statistical information for FY-End and NY Budget and the "Statistic" tab.
- 3. Budget Statistic Assumptions Driver File –Driver Review assignment of Global drivers on the "Driver" tab.
- 4. Budget Configuration Assumptions Driver File Assumptions Update all assumptions, due dates, and questions on the "Assumptions" tab.
- 5. Budget Revenue Assumptions-Revenue Adjustments Update all increases/global changes on the "RevenueAdjustments" tab.
- 6. Budget Expense Assumptions Expense Adjustments Update all increases/global changes on the "ExpenseAdjustments" tab.
- 7. Budget Labor Assumptions Labor Rates Set Current Year and Next Year Payroll Increases for all Job codes on the "LaborRates" tab.
- 8. Budget Labor Assumptions Labor Limits Update any remaining required fields on the other Tab(s).
- 9. Budget Provider Assumptions Provider related tabs—**Provider Version Only**—Review ProviderConfig, ProviderList, GlobalProvider, ProviderDriver.

#### Budget Workbook Creation

- 1. Create and Process Plan files for a budget workbook for a department to test.
- 2. Review each tab in the workbook. Change values; add comments; change methods.
- 3. Review results of test calculation changes.
- 4. Verify print setting for all worksheets.
- 5. Repeat steps 1-4 for several departments.
- 6. Schedule interface of all Budget Workbooks for Departments identified in the Dept Dimension.

#### Budget Recalculation

- 1. Schedule nightly recalculation all budgets to transfer results to the Database.
- 2. Correct any errors encountered during the recalculation process.
- 3. Run the "Budget Income Summary" report and review for reasonableness.

#### Budget Reconciliation Reports

- 1. Execute and review the following reports located at Report Library | Budgeting Utilities| Budget Reconciliation.
  - "Budget Workbook Reconciliation" All variances s/b 0.
  - "Reconcile Payroll12 to Financial-Dollars" All variances s/b 0.
  - "Reconcile Payroll12 to Financial-Hours" All variances s/b 0.
  - "Payroll12 Negative Hours"
  - "Payroll12 Hours Without Dollars Reconciliation"
- 2. Execute and review the following reports under Reports Library | Budgeting Reports | Budget Analysis.
  - "Budget FTE Comparison"
  - "Budget Per Unit Analysis" 0

#### Budget Distribution

- 1. Review Security Group and individual user security settings.
- 2. Budget workbooks are now live in the system.
- 3. Advance workbooks via Process Management to the "Owner" stage.
- 4. Workbooks are now ready for input and review by managers.

# Dimensions Review

1. All Dimension tables can be accessed by Explorer | Table Library | !Dimensions

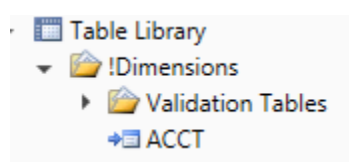

#### **Department Dimension**

Confirm that budget responsibility assignments are complete and accurate.

- Review Owner, Reviewer, Approver columns to make sure these are correct and valid user names are in the security table.
- All Departments need to have an assignment.
- o If there is no one assigned, leave it blank as the assignment.

Ensure any new Departments added throughout the year have all columns complete.

#### KHABgtTemplate

- Assign each budgeted department to a template under KHABgtTemplate.
- Valid entries are: Master or NoBudget

#### **TplOptions**

- Assign each budgeted department to an option.
- o Valid entries are: Master, MasterCDM, MasterProvider, or NoBudget

#### LaborType

- Assign each budgeted department to a LaborType.
- Valid entries are: JobCode, Employee, Staffing, JobCodeADC, or NoBudget

#### KHACMDimGrp and ProjDimGrp

• Make sure all Depts are assigned to a valid KHAStdLine and CYPMethod column from the Acct dimension.

#### KHABgtCode

• All Depts must have a valid dept assignment.

- □ ShowOnList Budgeting
  - Make sure all Depts are set to "True" if you want to create a budget workbook for a department and "False" if you do not want a workbook created.

#### **Account Dimension**

- KHAStdLine and CYPMethod columns
- All accounts must have a budget methodology assigned to these columns.
- Your consultant provided valid methodology codes for both of these during your implementation.
- o Review KHAInt, BudgetType, KHASum columns to make sure those have not changed and all codes are correct for each account.

#### JobCode Dimension

- All JobCodes are assigned a GLAcct, HrAcct, and FICAAcct for expense mapping purposes.
- o Review JobClass, Variable and KHABgtCode columns to make sure assignments don't need to be changed.
- KHAInt needs to be either JobCode, Provider or NA.

#### PayType Dimension

- All PayTypes are assigned a GLAcct and HrAcct for expense mapping purposes.
- Review KHAInt, JobCode, Staffing, Employee, and KHAStdLine columns to ensure proper coding and mapping.
- Review the "FTE" column to ensure valid FTE related PayTypes are coded as "Yes". Also, the EmplDetail column should be set to **Z\_Employee** for all PayTypes.
- Execute the "PayType Mapping Analysis" report to review PayType mappings. This report 0 will help to verify your PayType mappings are correct. Note, that you have to also review and setup the Budget Configurations Assumptions, Driver file before running this report.

Go to Report Library | Budgeting Utilities | Budget Reconciliation. This report will show you where each PayType is mapped to for the budget template.

| , | a | Reports Library                                |  |
|---|---|------------------------------------------------|--|
|   | ► | IPM                                            |  |
|   | ► | 🐌 !Table Migrate                               |  |
|   | ► | 🐌 !Training                                    |  |
|   | ► | 🐌 !Transfer                                    |  |
|   | ► | Budgeting Reports                              |  |
|   | - | 🐌 Budgeting Utilities                          |  |
|   |   | Balance Sheet & Deductions                     |  |
|   |   | 👻 퉬 Budget Reconciliation                      |  |
|   |   | Budget Workbook Reconciliation                 |  |
|   |   | Payroll12 Hours without Dollars Reconciliation |  |
|   |   | Payroll12 Negative Hours                       |  |
|   |   | 🔊 PayType Mapping Analysis                     |  |
|   |   | Reconcile Payroll12 to Financial-Dollars       |  |
|   |   | Reconcile Payroll12 to Financial-FICA          |  |
|   |   | Reconcile Payroll12 to Financial-Hours         |  |

#### CDMCode Dimenison-CDMRevenue Version Only

o All columns should be reviewed.

#### **Provider Dimension-Provider Version Only**

o All columns should be reviewed.

#### **CPT Dimension-Provider Version Only**

o All columns should be reviewed.

#### **FinClass Dimension-Provider Version Only**

o All columns should be reviewed.

#### **Location Dimension-Provider Version Only**

o All columns should be reviewed.

## Data Load Review

Please refer to the Monthly Processing checklist for instructions on loading data.

#### **Financial**

- o GL Data loaded and reconciled to date.
- Current period is set appropriately to match the YTD period of data loaded.
- Statistics loaded to match the GL time period.

#### Payroll27

- Biweekly data loaded and reconciled to date.
- Current period is set appropriately for all Payroll 27 tables.

#### Labor Master

Updated file is created and saved. The file should be saved as "EM\_CYActual".

1. Import the file form the KH Admin Ribbon | Imports | Management Reporting | 10-Load Employee Master | Execute

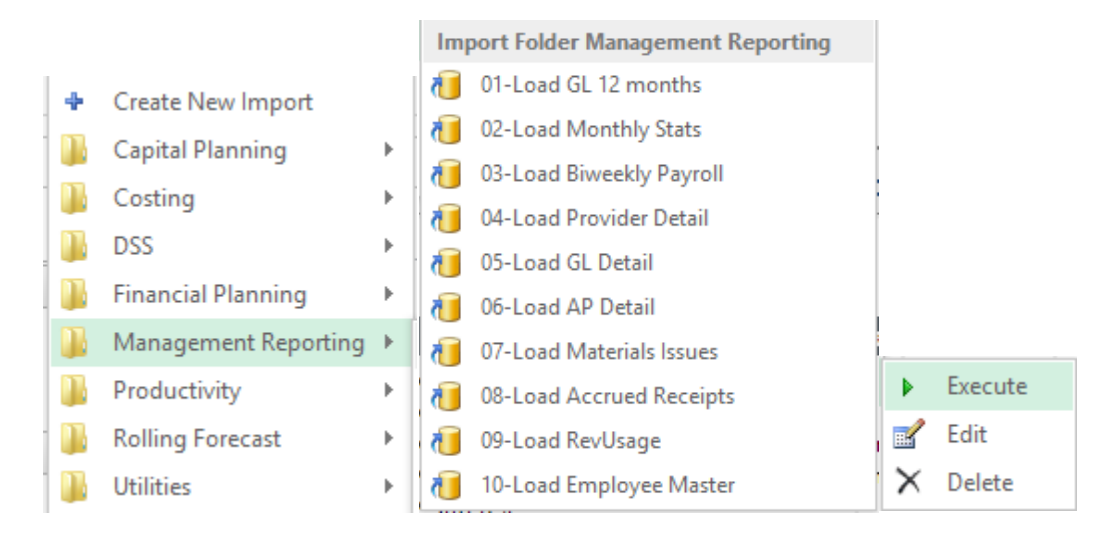

2. Select Execute to start, then type in the Year to load and select OK.

| K/H Imp                                                                   | ort Wizard ? × |
|---------------------------------------------------------------------------|----------------|
| Name 10-Load Employee Master                                              |                |
| Source Variables Mapping Transforms Execute                               |                |
| Execute Options  Allow pauses  Preview only  Ignore lookup and key errors |                |
| Execute Stop Status: not started  Execution log:                          |                |

| ҚН                   | Variables                     | - 🗆 🗙  |
|----------------------|-------------------------------|--------|
| Select values for va | riables, or enter new values. |        |
| Yr: Input Year (YY   | (YY)                          |        |
| 2015                 |                               | ~      |
|                      | OK                            | Cancel |

3. Select the file to load. You can browse out to the location where you stored the source file. We recommend naming the file with a EM\_ prefix.

| КH         |            | Choose the import source file                |                     |                      |                         | ×        |
|------------|------------|----------------------------------------------|---------------------|----------------------|-------------------------|----------|
| ♦ ⇒ - ♦    | ] 🕨 Thi    | PC → Local Disk (C:) → jgoldstein → Next Gen | ~ ¢                 | Search Nex           | d Gen                   | Q.       |
| Organize 🔻 | New folder |                                              |                     |                      | :≡ ▼                    |          |
| 👰 This PC  | ^          | Name                                         | Date mo<br>12/16/20 | dified<br>14 9:52 AM | Type<br>Microsoft Excel | s ^<br>W |

4. Import validation errors

If the import experiences import validation errors, then those errors will be logged to a separate CSV file in addition to being displayed in the Execution log within the dialog. You can open this file separately to see exactly which rows of data were invalid within the context of the import data. This error file includes the following:

• Lookup validation errors from Axiom EPM's built-in validation against lookup columns.

9

• Validation errors from any **Custom Data Validation** steps in the transforms.

• Key validation errors such as blank keys or duplicate keys.

You can open the file from the **Execute Import** dialog by clicking the link in the Status area. The status will be either "failed" or "warning," followed by the text "click here to open errors in a spreadsheet." The status type depends on whether the option to **Ignore lookup and key errors** is selected.

| ſ | 🕐 Execute Import: Import GL data                                                                                                    |
|---|----------------------------------------------------------------------------------------------------|
|   | Execute Options                                                                                                    |
|   | Allow pauses                                                                                                    |
|   | Preview only                                                                                                    |
|   | Ignore lookup and key errors                                                                                                    |
|   | Execute Stop Status: X <u>failed, click here to open errors in a spreadsheet</u> Execution log:                                                                                                    |
|   | Starting import Import GL data at 2:51 PM<br>Extracting data: C:\Users\whunter.AXIOM\Documents\testGL.xlsx<br>Imported data into dbo.tmp4_176<br>Running transforms<br>Saving to destination table 'GL2010'<br>0 record(s) updated, 0 inserted.<br>Dropping temporary table dbo.tmp4_176<br>Finished importing Import GL data at 2:51 PM |
|   | Lookup error: row 1. Invalid Dimension DEPT (1)<br>Lookup error: row 2. Invalid Dimension DEPT (25)                                                                                                    |
|   | Import Failed: Save errors occurred during import                                                                                                    |

The CSV file contains the import data, followed by one or more validation columns. Validation columns are labeled as follows:

- Lookup and key validation messages are in a column named LookupColumnName Lookup Error.
   For example: "Acct Lookup Error" when looking up against the ACCT column.
- Custom Data Validation messages are in a column named AXTRANSFORM\_StepNumber, where StepNumber is the number of the associated transformation step. For example: "AXTRANSFORM\_5" when the associated transform is step 5 in the list.

The error CSV files are placed in a system-maintained folder in the Imports Library named Import Errors. Access to the error files is automatically managed based on access to the import. You can access the error file directly later by using the Explorer task pane or KH Main Ribbon.

Each execution of an import that results in a lookup error will generate a unique error file (differentiated by a date/time stamp). These error files are not automatically deleted; you must manually delete them when you are finished investigating the error.

If there are errors (most commonly new codes in Dimensions), add those codes to dimensions and rerun the import.

#### Provider-Provider Version Only

- Provider Data loaded and reconciled to date.
- o Current period is set appropriately to match the YTD period of data loaded.

## Security Review

1. Confirm that all users have been added to the security table, updated and assigned to the proper security group(s).

Go to KH Admin Ribbon | Security | Security Manager.

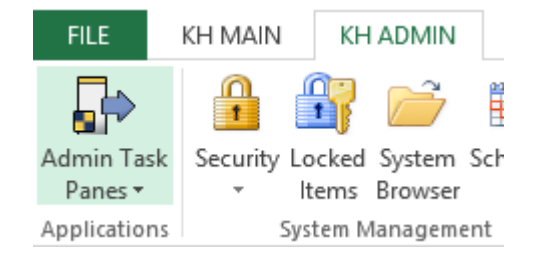

Confirm that all users have been assigned the proper security role and filter criteria (Dept.Approver='BClark' or Dept.Reviewer='BClark' or Dept.Owner='BClark'). This is just an example of how to filter in security. The original setup was done during your implementation by your Implementation Consultant. Follow a similar user as a guide to setup a new user.

2. Confirm with IT that software installation has occurred for new users.

## Process Management Review

1. Update Process Management Stages.

Go to Explorer | File Groups | Process Definitions | Budget Planning Process.

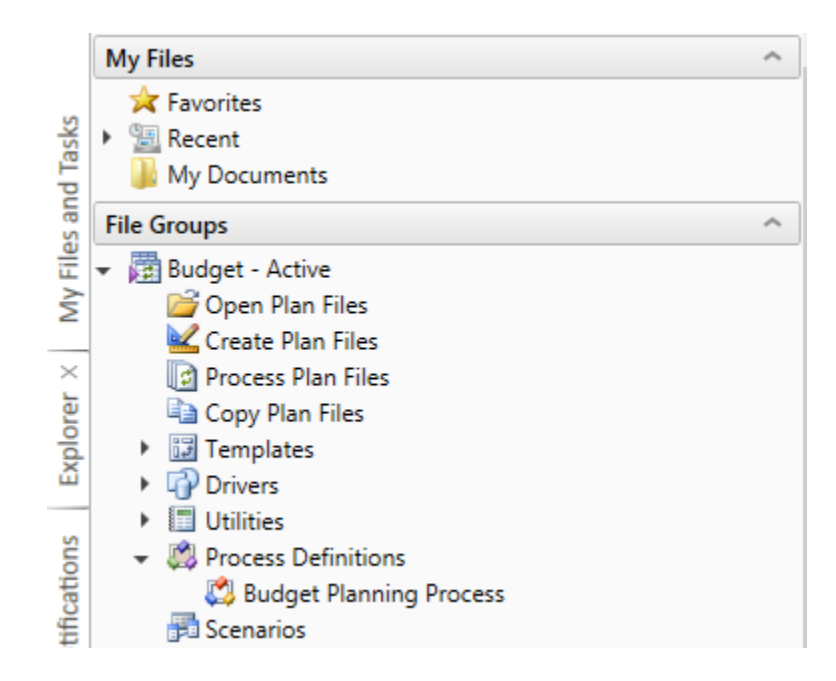

2. Update Budget Approval Stages as appropriate and enter in a due date for each stage, and select OK.

| Ķн                                                                                                    | Edit Process                                                                                                    | ? ×           |  |  |  |  |  |  |  |  |  |  |
|----------------------------------------------------------------------------------------------------|----------------------------------------------------------------------------------------------------|---------------|--|--|--|--|--|--|--|--|--|--|
| Edit the definition of process 'Budget Planning Process' in File Group 'Budget - Active'.                                                                                                    |                                                                                                    |               |  |  |  |  |  |  |  |  |  |  |
| This process is currently inactive.   Process Properties Process Steps   Add - Duplicate   KH Budget Configuration                                                                                                    | Edit Plan File Step                                                                                                    | Start Process |  |  |  |  |  |  |  |  |  |  |
| <ul> <li>KH Driver Configuration Updates</li> <li>KH Volume Assumptions</li> <li>Budget Approval Stages</li> <li>Base Budget Build</li> <li>Budget Owner Input</li> <li>Budget Review</li> <li>Executive Approval</li> <li>Finance Team Approval</li> </ul> | Display Text Base Budget Build<br>Description          Assignment Configuration         Assignment Type         Role         Assignment Type         Budgeting Admin         Due Date         Image: Process Step Configuration         Generate notifications for this step | · ×           |  |  |  |  |  |  |  |  |  |  |
|                                                                                                    | Apply OK                                                                                                    | Cancel        |  |  |  |  |  |  |  |  |  |  |

# Driver Files-Global Assumptions

1. To open any driver file:

Go to Explorer | File Groups | Drivers

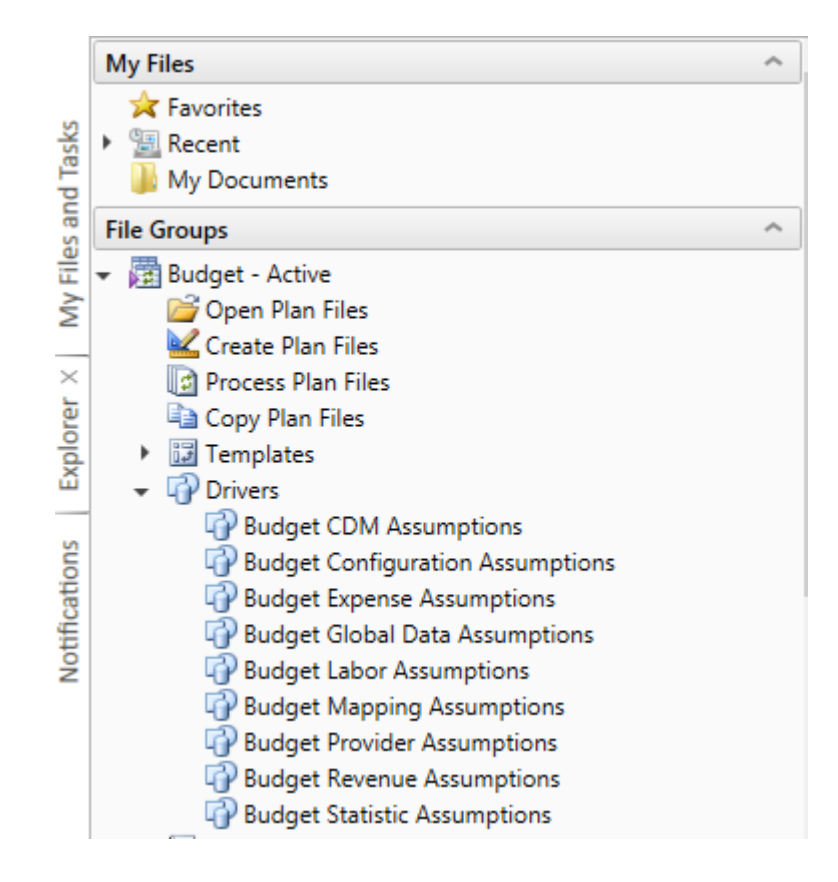

2. Budget Configuration Assumptions-Configuration Tab

All yellow input fields updated.

The YTD fiscal periods for Financial and Payroll27 need to correspond to your assigned "current period" setting for the system and payroll tables.

Change the current year end date and press the "F9" key. This will change the labeling for all the columns in Global Assumptions and in the templates.

| Default Budget Workbook Configuration Set | tings         |           |             |          |           |         |           |
|-------------------------------------------|---------------|-----------|-------------|----------|-----------|---------|-----------|
| Budget Setup                              | Two Years Ago | Last Year | Current Bud | YTD      | ProjCalc  | ProjAdj | ProjTtl   |
| Payroll27 - YTD Biweekly pay periods      |               |           |             | 18       |           |         |           |
| Financial - Current Fiscal Year Period    |               |           |             | 8        |           |         |           |
| Year of Fiscal Year End                   | 2012          | 2013      | 2014        |          |           |         | 2014      |
| Fiscal Year Beginning and End Month       |               |           |             | 7        |           |         | 6         |
| Current Year Beginning and YTD Date       |               |           | 07/01/13    | 02/28/14 |           |         |           |
| Budget Tab Headings                       |               |           |             |          |           |         |           |
|                                           |               |           |             | FY 2014  | FY 2014   |         |           |
|                                           | FY 2012       | FY 2013   | FY 2014     | Feb YTD  | Mar-Jun   | Manager | FY 2014   |
|                                           | Actual        | Actual    | Budget      | Actual   | Projected | Input   | Projected |
| Month End                                 |               |           |             |          |           |         | 6/30/2014 |

#### 3. Review and adjust Red Flag and Other Tab parameters as appropriate.

| Red Flag Parameters                             |        |           | Volume     | Revenue   | Hours  | Expenses |
|-------------------------------------------------|--------|-----------|------------|-----------|--------|----------|
| Percent Increase Threshold                      |        |           | 2.5%       | 5.0%      | 3.0%   | 5.0%     |
| Percent Decrease Threshold                      |        |           | (2.5%)     | (5.0%)    | (3.0%) | (5.0%)   |
| Dollar Threshold (+/-)                          |        |           | 1,000      | \$ 20,000 | 1,000  | \$ 2,500 |
| Other Tab Parameters                            |        |           |            |           |        |          |
| Use Preliminary Estimate on Detail Calc Method? |        |           |            | Yes       |        |          |
| Display Contribution Margin on Summary Tab?     | Title: | Contribut | ion Margin | Yes       |        |          |
| Use Forecast for Current Year Projection?       |        |           |            | No        |        |          |
| Show Initiatives Tab?                           |        |           |            | Hide      |        |          |
| Show Plan Tab?                                  |        |           |            | Show      |        |          |
| Show Empl_List tab with JobCode and Staffing Ta | bs?    |           |            | Show      |        |          |
| Show Empl_List tab with Employee Tab?           |        |           |            | Hide      |        |          |

4. Budget Configuration Assumptions-Assumptions Tab, review and adjust the budget process steps, budget contact, budget assumptions and budget planning questions if necessary.

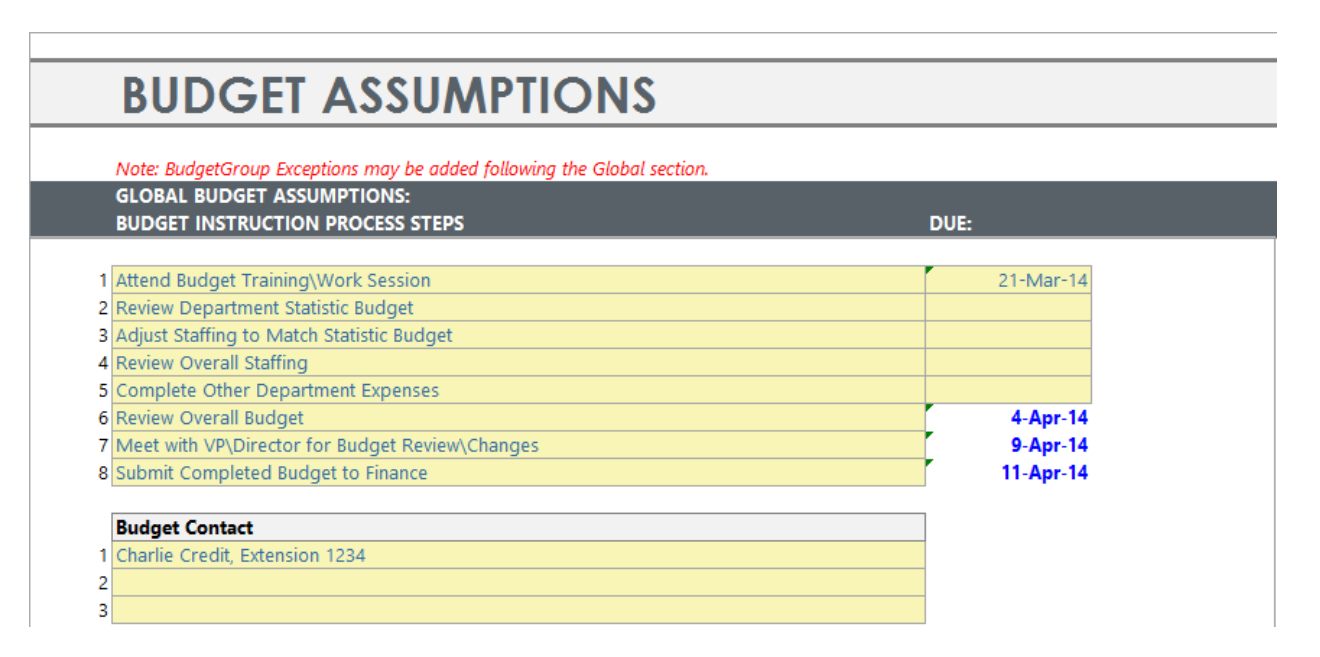

|    | BUDGET ASSUMPTIONS                                                      |                |
|----|-------------------------------------------------------------------------|----------------|
|    | Note: BudgetGroup Exceptions may be added following the Global section. |                |
|    | GLOBAL BUDGET ASSUMPTIONS:<br>BUDGET INSTRUCTION PROCESS STEPS          | DUE:           |
|    | Budget Assumptions                                                      |                |
| 1  | Overall Change in Patient Days                                          | 5.2%           |
| 2  | Change in Outpatient Visits                                             | (1.8%)         |
| 3  | Change in Emergency Visits                                              | 3.2%           |
| 4  | Intensive Care Change                                                   | 0.0%           |
| 5  | Cardiology Center will open January 1st                                 |                |
| 6  | 4 Cardiologist will be recruited                                        |                |
| 7  | Current Staffing will absorb any anticipated Volume Change              |                |
| 8  | All Inflation assumptions will be provided by Finance                   |                |
| 9  | All rate changes will be provided by Finance                            |                |
| 10 | Outpatient Care Center will perform ALL Surgery Triage                  |                |
| 11 | Travel \ Purchased Services reduction target:                           | 0.0%           |
| 12 | Overall reduction in Contract Labor-Test                                | 0.0%           |
| đ  | Planning Account                                                        | 800000         |
| le | Planning Questions                                                      | Operating Plan |
| 1  | Objectives                                                              |                |
| 2  | Risk Factors                                                            |                |
| 3  | Factors That May Aid In Accomplishing The Objectives                    |                |
| 4  | Provide Any Operational Factors That Will Not Occur Next Year           |                |
| 5  | Provide Any New Operational Factors That May Occur Next Year            |                |
| 6  | Quality Improvement Plan                                                |                |
| 7  | Labor Productivity Plan                                                 |                |

5. Budget Labor Assumptions-Labor Configuration Tab-Review and make adjustments if necessary. Review FICA rate and limit, and any configuration changes you want to make for next year budget process.

| Budget Workbook L                                  | abor Co              | onfigu                               | r <mark>ation</mark> S | ettin          | gs        |                     |          |            |          |
|----------------------------------------------------|----------------------|--------------------------------------|------------------------|----------------|-----------|---------------------|----------|------------|----------|
| Global Setup                                       | Two Years A: Las     | tYear Cu                             | rrent Bud CYB          | P              | rojCalc   | ProjAdj             | ProjTtl  | BudTti     |          |
| Activate Dept Based Pay?                           |                      |                                      |                        |                |           | Default JobCode:    | JDept    | Yes        |          |
| Default Budget Workbook Configuration S            | Settings             |                                      |                        |                |           |                     |          |            |          |
| Calendar Days                                      | 366                  | 365 🗖                                | 365 🗖                  | 243            | 122       |                     | 3        | 65         | 243      |
| Work Days in Period                                | 261                  | 261                                  | 260                    | 173            | 87        |                     | 20       | 50         | 276      |
| Hours in Period                                    | 2,091                | 2,086                                | 2,086                  | 1,389          | 697       |                     | 2,0      | 36 📕       | 1,389    |
| Number of Holidays:                                |                      |                                      |                        | 4              | 2         |                     |          | 6          | 6        |
| Labor Configuration                                |                      |                                      |                        |                |           |                     |          |            |          |
| % of Staffing Change with Volume                   |                      |                                      |                        |                |           |                     |          |            | 60%      |
| Medicare Tax                                       |                      |                                      |                        |                |           |                     | 1.45     | 2          | 1.45%    |
| Current FICA Bate                                  |                      | Cor                                  | sider impact of pre    | -tax benefit s | elections |                     | 6.20     | 1%         | 6.20%    |
| Current FICA Limit                                 |                      |                                      |                        |                |           |                     | \$ 110,1 | 00 \$      | 113,700  |
| Uniform Marit Increases Date?                      |                      |                                      |                        |                |           | No                  | 1        |            | 01412014 |
| ETE Comparison to YTD                              | Empl. List. Sabadula | d ETEc or Curror                     | A Vear Dudget ETE      | -              |           | OVD ETE             | -        |            | 90.00    |
| Projected ETE Starting Point                       | YTD ETEs or Schedu   | der TES OF Carren<br>Jed/Budget ETE: | s ner aboue            | .5             |           | VTD FTE             | -        |            | 00.00    |
| Forecast FTEs from Projection                      | 111D1 1ES OF Sched   | liedibddgeti i'E.                    | s per above            |                |           | 110_110             | 1        | Yes        |          |
| Hours per PauPeriod                                |                      |                                      |                        |                |           |                     |          | 105        | 80.00    |
| Hours per Monthlu                                  |                      |                                      |                        |                |           |                     |          | -          | 115 7143 |
|                                                    |                      |                                      |                        |                |           |                     |          |            |          |
| Reimbursed Salaries Account                        |                      |                                      |                        |                |           |                     |          |            | 33333333 |
| KHASum Code for Agency                             |                      |                                      |                        |                |           | PaidHoursContract   | ]        | SalariesCo | ontract  |
| KHASum Code for Physician                          |                      |                                      |                        |                |           | PaidHoursPhy        |          | SalariesPh | y        |
| Use Self-Balancing to Target on JobCode tab?       |                      |                                      | Yes                    |                |           | Variable-Productive |          | Fized      |          |
| JobCode to use for Self-Balancing JobCode Adjustn  | ment                 |                                      |                        |                |           | JTargetAdj          | 1        | JTargetAc  | łj       |
| PayType to use for Self-Balancing JobCode Adjustm  | nent                 |                                      |                        |                |           | P0001               | 1        | P0001      |          |
| Account to use for Self-Balancing Jobcode Adjustme | ent                  |                                      |                        |                |           | 60100               | ]        | 60100      |          |
| Projection FTEs - Use YTD Actual or NYB Adjusted   |                      |                                      | YTD                    |                |           |                     |          |            |          |
| Program Additions                                  | Program Additions 1  | ïtle                                 |                        |                |           |                     |          |            |          |
| Position Changes                                   | Position Changes Ti  | tle                                  |                        |                |           |                     |          |            |          |

6. Review Paytype categories and mapping for any changes made in the PayType dimension. Also review the Agency and Earned PTO sections for any changes.

|                                                   |                                   |            | - 4            |               |      |           |                    |                  |            |        |        |        |
|---------------------------------------------------|-----------------------------------|------------|----------------|---------------|------|-----------|--------------------|------------------|------------|--------|--------|--------|
| Budget Workbool                                   | k Labor Configura                 | tion Set   | tings          |               |      |           |                    |                  |            |        |        |        |
| Global Setun                                      | Two Years & Last Year Current     | Bud CYB    | ProiCale       | ProjAdi       |      | ProiTtl   | BudTtl             | BudPrelim        | Bud Target | Bud P1 | Bud P2 | Bud P3 |
|                                                   |                                   |            |                |               |      |           |                    |                  |            |        |        |        |
| Standard Budget PayTypes<br>Productive Categories | Default Description               | Staffing G | irot Spread Me | th Multiplier |      |           | PagType            |                  | Account    | Jul-14 | Aug-14 | Sep-14 |
| Regular                                           | Prod Category 1 - Must be Regular | Regular    |                |               | 1.00 | Prod      | P0001              |                  | 60100      |        |        |        |
| Overtime                                          | Prod Category 2                   | Overtime   | FTEAlloc       |               | 1.50 | Prod      | POVT               |                  | 60100      | 8.49%  | 8.49%  | 8.22%  |
| Education                                         | Prod Category 3                   | Education  | Global         |               | 1.00 | Prod      | P0003              |                  | 60100      | 8.49%  | 8.49%  | 8.22%  |
| Prod Category 4                                   | Prod Category 4                   | Regular    | FTEAlloc       |               | 1.00 | Prod      | NotUsed            |                  | 60100      | 8.49%  | 8.49%  | 8.22%  |
| Prod Category 5                                   | Prod Category 5                   | Regular    | Global         |               | 1.00 | Prod      | NotUsed            |                  | 60100      | 8.49%  | 8.49%  | 8.22%  |
| Prod Category 6                                   | Prod Category 6                   | Regular    | FTEAlloc       |               | 1.00 | Prod      | NotUsed            |                  | 60100      | 8.49%  | 8.49%  | 8.22%  |
|                                                   | Lump Sum Payout Entry Only>>>     |            |                |               | 0%   |           | P0001              | 05               | 60100      |        |        |        |
| Lump Sum Payout                                   | Lump Sum Payout - use             |            |                |               | 0%   |           | P0001              | 00               | 60100      |        |        |        |
| NonProductive Categories                          |                                   |            |                |               |      |           |                    |                  |            |        |        |        |
| Paid Time Off                                     | NonProd Category 1 - Must be PTO  | NonProd    | FTEAlloc       |               | 1.00 | NonProd   | P0004              |                  | 60100      | 8.49%  | 8.49%  | 8.22%  |
| NonProd Category 2                                | NonProd Category 2                | NonProd    | FTEAlloc       |               | 1.00 | NonProd   | NotUsed            |                  | 60100      | 8.49%  | 8.49%  | 8.22%  |
| NonProd Category 3                                | NonProd Category 3                | NonProd    | FTEAlloc       |               | 1.00 | NonProd   | NotUsed            |                  | 60100      | 8.49%  | 8.49%  | 8.22%  |
| NonProd Category 4                                | NonProd Category 4                | NonProd    | FTEAlloc       |               | 1.00 | NonProd   | NotUsed            |                  | 60100      | 8.49%  | 8.49%  | 8.22%  |
| NonProd Category 5                                | NonProd Category 5                | NonProd    | FTEAlloc       |               | 1.00 | NonProd   | NotUsed            |                  | 60100      | 8.49%  | 8.49%  | 8.22%  |
| Contract Labor Categories                         |                                   |            |                | JobCode       |      | Default B | ate - Applied only | if no historical | rate       |        |        |        |
| 0                                                 | Contract Labor - Category 1       |            |                | J09999        |      | 12        | 5 PAGC             |                  | 60100      |        |        |        |
| Contract Labor - Category 2                       | Contract Labor - Category 2       |            |                |               |      |           | 0 NotUsed          |                  | 60100      |        |        |        |
| Contract Labor - Category 3                       | Contract Labor - Category 3       |            |                |               |      |           | 0 NotUsed          |                  | 60100      | 1      |        |        |
| Contract Labor - Category 4                       | Contract Labor - Category 4       |            |                |               |      |           | 0 NotUsed          |                  | 60100      |        |        |        |
| Contract Labor - Category 5                       | Contract Labor - Category 5       |            |                |               |      |           | 0 NotUsed          |                  | 60100      | 1      |        |        |
| Contract Labor - Category 6                       | Contract Labor - Category 6       |            |                |               |      |           | 0 NotUsed          |                  | 60100      | 1      |        |        |
| Contract Labor - Category 7                       | Contract Labor - Category 7       |            |                |               |      |           | 0 NotUsed          |                  | 60100      | ]      |        |        |
| Productivity Statistic                            | Default Codes for Payroll12       |            |                | JStat         |      |           | PStat              |                  |            |        |        |        |
| Earned Paid Time Off Setup                        |                                   |            |                |               |      |           |                    |                  |            |        |        |        |
| Earned Paid Time Off                              | Compute Earned PTO?               |            |                |               |      |           | Yes                | GL Method        | Net        | 1      |        |        |
| Earned PTO Hrs Conversion Factor                  |                                   |            |                |               |      |           | 80.0               | GL Account       | 60300      |        |        |        |
| Default Earned PTO Hours Per FTE                  |                                   |            |                |               |      |           | 176.0              | 0                |            | -      |        |        |
|                                                   |                                   |            |                |               |      |           |                    |                  |            |        |        |        |

17

7. Budget Labor Assumptions-Benchmark Tab, review FTE and unit of service target by department. These targets get used at the top of the Labor tabs as well as can be used if you are using the self-balancing target feature with the JobCode tab.

| Benchmark Factors |                                      |             |            |           |        |                  |            |           |        |              |
|-------------------|--------------------------------------|-------------|------------|-----------|--------|------------------|------------|-----------|--------|--------------|
|                   |                                      |             |            | CY TARGET |        |                  |            | NY TARGET |        |              |
| Dept              | Department Name                      | Target Type | Total FTEs | WHPUOS    | PHPUOS | Paid-Wrk Varianc | Total FTEs | WHPUOS    | PHPUOS | Paid-Wrk Var |
| 19100             | EHS Accounting Operations (Employee) | FTE         | 9.000      | 0.000     | 0.000  | 0.00%            | 9.000      | 0.000     | 0.00   | 0.00%        |
| 26140             | EMC Emergency Room (CDM)             | WHPUOS      | 0.000      | 2.339     | 2.588  | 9.61%            | 0.000      | 2.339     | 2.56   | 9.61%        |
| 26230             | EMC CVS                              | WHPUOS      | 0.000      | 21.895    | 24.970 | 12.31%           | 0.000      | 21.895    | 24.59  | 12.31%       |
| 26310             | EMC 3 East                           | WHPUOS      | 0.000      | 11.332    | 12.673 | 10.58%           | 0.000      | 11.332    | 12.53  | 10.58%       |
| 26320             | EMC 3 West                           | WHPUOS      | 0.000      | 10.329    | 11.785 | 12.35%           | 0.000      | 10.329    | 11.61  | 12.35%       |

8. Budget Labor Assumptions-Target Tab, review FTE and unit of service targets by JobCode if you are using the target feature. This feature allows you to set targets by JobCode and forces the budget for that JobCode to the target. Used only with the JobCode Labor methodology.

#### **Target Tab Instructions**

Use this worksheet for any Department & JobCode combination that you wish to budget for using a targeted worked hours per unit or Paid FTE target. This methodology only works with the JobCode and Employee labor methodologies.

To reference this worksheet, the JobCode must be set to Fixed/Variable either in dimensions or the budget workbook.

You can add additional rows by copying the formulas from the ones already setup. Do **NOT** change the codes on Row1 or delete a column without consulting with KHA first.

# Worked Hours per Unit Taraets

|      |                                     |         |                        | NY TARGET |        |
|------|-------------------------------------|---------|------------------------|-----------|--------|
| Dept | Department Name                     | JobCode | Description            | Per UOS   | Fixed  |
|      | 26340 EMC CCU (Staffing)            | J00191  | Staff RN               | 18.750    | 18.750 |
|      | 26340 EMC CCU (Staffing)            | J00772  | Patient Care Associate | 3.000     | 3.000  |
|      | 27200 EMC Radiology - MRI (JobCode) | J00646  | Radiology Technician   | 1.150     | 1.150  |
|      | 26610 EMC 6A (JobCode ADC)          | J00031  | Clinical Technician    | 50.000    | 75.000 |

9. Budget Labor Assumptions-LaborRates Tab, review merit and market assumptions for the projection and budget.

| Labor       | Rates       |            |                            |               |          |          |              |        |                   |        |               |        |
|-------------|-------------|------------|----------------------------|---------------|----------|----------|--------------|--------|-------------------|--------|---------------|--------|
|             |             |            |                            |               |          |          | FY 2015      |        | FY 2015           |        | FY 2015       |        |
|             |             |            |                            | FY 2014 Proje | cted     |          | Budget Merit |        | Budget Market - 1 |        | Budget Market | 2      |
| BudgetGroup | Category    |            | Description                | Merit         | Market-1 | Market-2 | Rate M       | lonth  | Rate Mor          | nth    | Rate I        | Month  |
|             |             |            | •                          |               |          |          |              |        |                   |        |               |        |
|             | Global      |            | Global Change              | 4.0%          | 0.0%     | 0.0%     | 5.0%         | Sep-14 | 0.0%              | Dec-14 | 0.0%          | Apr-15 |
|             | Medical Cen | ter        |                            |               |          |          |              |        |                   |        |               |        |
| EMC         | Global      |            | Global Change              | 4.0%          | 0.0%     | 0.0%     | 5.0%         | Sep-14 | 0.0%              | Dec-14 | 0.0%          | Apr-15 |
| BudgetGroup | JobClass    | Sten       | Job Class Exceptions       |               |          |          |              |        |                   |        |               |        |
| EMC         | RN          | Step       | BN                         | 3.0%          | 0.0%     | 0.0%     | 2.5%         | Sep-14 | 2.5%              | Dec-14 | 10%           | Apr-15 |
| EMC         | LPN         |            | LPN                        | 3.0%          | 0.0%     | 0.0%     | 3.5%         | Sep-14 | 10%               | Dec-14 | 2.5%          | Apr-15 |
| EMC         |             |            | <== Enter JobClass         | 0.0%          | 0.0%     | 0.0%     | 0.0%         | Sep-14 | 0.0%              | Dec-14 | 0.0%          | Apr-15 |
| EMC         |             |            | <== Enter JobClass         | 0.0%          | 0.0%     | 0.0%     | 0.0%         | Sep-14 | 0.0%              | Dec-14 | 0.0%          | Apr-15 |
| EMC         |             |            | <== Enter JobClass         | 0.0%          | 0.0%     | 0.0%     | 0.0%         | Sep-14 | 0.0%              | Dec-14 | 0.0%          | Apr-15 |
|             |             |            |                            |               |          |          |              |        |                   |        |               |        |
| BudgetGroup | JobCode     | Step       | Job Code Exceptions        |               |          |          |              |        |                   |        |               |        |
| EMC         | J00641      |            | Medical Technology Student | 0.0%          | 0.0%     | 0.0%     | 0.0%         | Sep-14 | 0.0%              | Dec-14 | 0.0%          | Apr-15 |
| EMC         | J00646      |            | Radiology Technician       | 2.0%          | 0.0%     | 0.0%     | 3.0%         | Sep-14 | 1.0%              | Dec-14 | 2.5%          | Apr-15 |
| EMC         |             |            | <== Enter JobCode #        | 0.0%          | 0.0%     | 0.0%     | 0.0%         | Sep-14 | 0.0%              | Dec-14 | 0.0%          | Apr-15 |
| EMC         |             |            | <== Enter JobCode #        | 0.0%          | 0.0%     | 0.0%     | 0.0%         | Sep-14 | 0.0%              | Dec-14 | 0.0%          | Apr-15 |
| EMC         |             |            | <== Enter JobCode #        | 0.0%          | 0.0%     | 0.0%     | 0.0%         | Sep-14 | 0.0%              | Dec-14 | 0.0%          | Apr-15 |
|             |             |            |                            |               |          |          |              |        |                   |        |               |        |
|             | Enter Budge | tGroup Cod | le in B30                  |               | _        | _        |              |        |                   |        |               |        |
|             | Global      |            | Global Change              | 4.0%          | 0.0%     | 0.0%     | 0.0%         | Sep-14 | 0.0%              | Dec-14 | 0.0%          | Apr-15 |
| Department  | JobClass    | Step       | Job Class Exceptions       |               |          |          | L            |        |                   |        |               |        |
|             |             |            | <== Enter JobClass         | 0.0%          | 0.0%     | 0.0%     | 0.0%         | Sep-14 | 0.0%              | Dec-14 | 0.0%          | Apr-15 |
|             |             |            | <== Enter JobClass         | 0.0%          | 0.0%     | 0.0%     | 0.0%         | Sep-14 | 0.0%              | Dec-14 | 0.0%          | Apr-15 |
|             |             |            | <== Enter JobClass         | 0.0%          | 0.0%     | 0.0%     | 0.0%         | Sep-14 | 0.0%              | Dec-14 | 0.0%          | Apr-15 |
|             |             |            | <== Enter JobClass         | 0.0%          | 0.0%     | 0.0%     | 0.0%         | Sep-14 | 0.0%              | Dec-14 | 0.0%          | Apr-15 |
|             |             |            | <== Enter JobClass         | 0.0%          | 0.0%     | 0.0%     | 0.0%         | Sep-14 | 0.0%              | Dec-14 | 0.0%          | Apr-15 |
|             |             |            |                            |               |          |          |              |        |                   |        |               |        |
| Department  | JobCode     | Step       | Job Code Exceptions        |               | -        |          |              |        |                   |        |               |        |
|             |             |            | <== Enter JobCode #        | 0.0%          | 0.0%     | 0.0%     | 0.0%         | Sep-14 | 0.0%              | Dec-14 | 0.0%          | Apr-15 |
|             |             |            | <== Enter JobCode #        | 0.0%          | 0.0%     | 0.0%     | 0.0%         | Sep-14 | 0.0%              | Dec-14 | 0.0%          | Apr-15 |
|             |             |            | <== Enter JobCode #        | 0.0%          | 0.0%     | 0.0%     | 0.0%         | Sep-14 | 0.0%              | Dec-14 | 0.0%          | Apr-15 |
|             |             |            | <== Enter JobCode #        | 0.0%          | 0.0%     | 0.0%     | 0.0%         | Sep-14 | 0.0%              | Dec-14 | 0.0%          | Apr-15 |
|             |             |            | <== Enter JobCode #        | 0.0%          | 0.0%     | 0.0%     | 0.0%         | Sep-14 | 0.0%              | Dec-14 | 0.0%          | Apr-15 |

10. Budget Labor Assumptions-LaborLimits Tab, review Min, Mid, Max values by JobCode.

#### **Labor Limits** Min Mid Max Rate Rate JobCode Description Rate J00002 **Executive Vice President** 70.90 \$ 83.41 \$ 95.92 \$ J00005 \$ Receptionist-Admin 14.31 \$ 16.83 \$ 19.36 J00006 Receptionist \$ 8.77 \$ 10.32 \$ 11.87 80000L Management Engineer \$ 17.51 \$ 20.60 \$ 23.69 J00012 \$ 33.10 \$ 38.94 \$ 44.78 Architect J00016 Reimbursement Director \$ 26.37 \$ 31.03 \$ 35.68 J00017 \$ 20.47 \$ 24.08 \$ 27.69 Financial Accountant J00018 Staff Accountant \$ 16.21 \$ 19.07 \$ 21.93 J00019 Payroll Coordinator \$ 14.42 \$ 16.97 \$ 19.51 J00020 Financial System Database \$ 12.90 \$ 15.18 \$ 17.45 J00021 Director \$ 34.60 \$ 40.71 \$ 46.82

19

11. Budget Labor Assumptions-LaborOverride Tab, review or zero out any overrides that are not needed for the new budget year.

| Labor Override Inst       | uctions                                               |                   |                    |                |                      |                |           |
|---------------------------|-------------------------------------------------------|-------------------|--------------------|----------------|----------------------|----------------|-----------|
| Labor Overrides allow the | Budget Administrator to modify how the Johrode St     | affing and Emplo  | wee tabs calculate | e calaries and | related statistics : | and evnences   |           |
| Items that can be adjuste | d include the source for Regular and PTO pay, the sou | rce for PTO and I | EPTO FTEs, and th  | e spread of pa | v across pavtype     | i.             |           |
| Adjustments can be made   | by Budget Group. Department or in the case of the R   | egular Pay sourc  | e. by Department   | Jobcode com    | bination.            |                |           |
| See entry areas below for | additional information regarding what can be selecte  | d or entered.     |                    |                |                      |                |           |
| Lines can be added by co  | pying the entire row and pasting at the bottom of eac | h section.        |                    |                |                      |                |           |
| Labor Rate                | overrides                                             |                   |                    |                |                      |                |           |
|                           |                                                       | Regular           | Rate               | РТО            | РТО                  |                | ЕРТО      |
|                           |                                                       | Rate              | Override           | Rate           | FTE                  |                | FTE       |
| Department Jobcode        | Description                                           | Source            | Amount             | Source         | Source               | ЕРТО %         | Source    |
|                           |                                                       |                   |                    |                |                      |                |           |
|                           |                                                       |                   |                    |                |                      | If "EPTO"      |           |
| Budget Groups             |                                                       |                   |                    |                |                      | at left, enter |           |
|                           |                                                       | =                 |                    |                |                      | adjustment %   |           |
| EMC                       | Budget Group - Medical Center                         | History           |                    | Base           | YTD                  | 100.00%        | Scheduled |
| 0                         | <== Enter Budget Group                                | History           |                    | Base           | YTD                  | 100.00%        | YTD       |
|                           |                                                       |                   |                    |                |                      |                |           |
|                           |                                                       |                   |                    |                |                      |                |           |
| Department Exceptions     |                                                       |                   |                    |                |                      |                |           |
|                           |                                                       |                   |                    |                |                      |                |           |
| 27200                     | Dept - EMC Radiology - MRI (JobCode)                  | Base              |                    | Base           | YTD                  | 100.00%        | History   |
| 19100                     | Dept - EHS Accounting Operations (Employee)           | History           |                    | Base           | YTD                  | 100.00%        | History   |
| 0                         | <== Enter Dept Number                                 | History           |                    | Base           | YTD                  | 100.00%        | History   |
| 0                         | <== Enter Dept Number                                 | History           |                    | Base           | YTD                  | 100.00%        | History   |
| 0                         | <== Enter Dept Number                                 | History           |                    | Base           | YTD                  | 100.00%        | History   |
|                           |                                                       |                   |                    |                |                      |                |           |
|                           |                                                       |                   |                    |                |                      |                |           |
|                           |                                                       | Regular           | Enter rate if      |                |                      |                |           |
|                           |                                                       | Rate              | "Global"           |                |                      |                |           |
| Department - Jobcode Ex   | ceptions                                              | Source            | is chosen          |                |                      |                |           |
|                           |                                                       |                   |                    | _              |                      |                |           |
| 27200 J0                  | 00200 27200 - Technologist Assistant                  | Base              | 11.5               | 0              |                      |                |           |
| 0                         | 0 <== Enter Dept Number and Jobcode                   | Base              | 11.5               | 0              |                      |                |           |
| 0                         | U <== Enter Dept Number and Jobcode                   | Base              | 11.5               | 0              |                      |                |           |

12. Budget Labor Assumptions-ADCConfig Tab, review staffing ratios by department and by JobClass if using the JobCodeADC LaborType.

| Jobclass            |
|---------------------|
| 3                   |
| Contract            |
| Fixed w/Replacement |
| 3.0                 |
|                     |
|                     |
| Unused              |
| Fixed w/Replacement |
| 1.0                 |
|                     |
|                     |
| Technical           |
| Variable            |
| 24.0                |
|                     |

13. Budget Statistic Assumptions-Statistics Tab, Review your Global Statistical Information for CY Projection and NY Budget on the "Statistics" tab.

Gray columns are data flows from the database. Yellow columns are for inputs and adjustments to the default calculations. To Refresh for the new year budget, select the Refresh Data option from the KH Main Ribbon. This will refresh the data for the Global Driver Statistics as well as any department and account combinations that have been entered. The Global Driver Statistics are defined in the Acct dimension in the BudStat column.

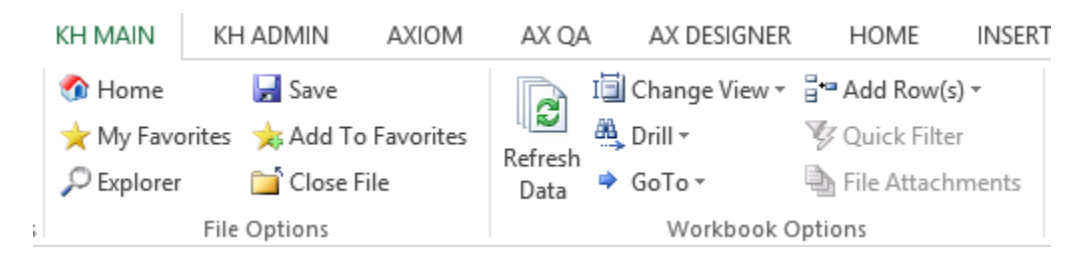

Review your monthly spreads to make sure that they reflect your forecast for next year. The blue drop down boxes at the start of the monthly spread section allow you to choose a spread for each row. Or you can manually override the spread as well.

Global driver statistics like total patient days, total discharges and total OP visits should match the final outcome of your financial plan in the Financial Planning module (if applicable).

|             | GLOBA         | L STATISTICS                       |                   |                   |                   |                              |                                 |                      |                               |        |                               |                   |
|-------------|---------------|------------------------------------|-------------------|-------------------|-------------------|------------------------------|---------------------------------|----------------------|-------------------------------|--------|-------------------------------|-------------------|
|             |               |                                    | FY 2012<br>Actual | FY 2013<br>Actual | FY 2014<br>Budaet | FY 2014<br>Feb YTD<br>Actual | FY 2014<br>Mar-Jun<br>Projected | FY 2014<br>Projected | Actual<br>Percent<br>of Total | Change | Budget<br>Percent<br>of Total | FY 2015<br>Budget |
|             |               |                                    |                   |                   |                   |                              |                                 |                      |                               | j-     |                               |                   |
|             |               | Generic Statistics                 |                   |                   |                   |                              |                                 |                      |                               |        |                               |                   |
|             |               | Calendar Days                      | 366               | 365               | 365               | 243                          | 122                             | 365                  |                               |        |                               | 365               |
|             |               | Worked Days                        | 261               | 261               | 260               | 173                          | 87                              | 260                  |                               |        |                               | 269               |
|             |               | Paid Hours                         | 2,091             | 2,086             | 2,086             | 1,389                        | 697                             | 2,086                |                               |        |                               | 1,389             |
|             |               | Consolidated                       |                   |                   |                   |                              |                                 |                      |                               |        |                               |                   |
| Admits      |               | Total Admissions                   | 235               | 7,030             | 2,652             | 5,510                        | 2,766                           | 8,276                |                               |        |                               | 9,749             |
| Discharges  |               | Total Discharges                   | 20,365            | 20,300            | 20,986            | 12,998                       | 6,526                           | 19,524               |                               |        |                               | 18,778            |
| PatientDays |               | Total Patient Days                 | 104,669           | 201,379           | 206,852           | 143,688                      | 72,140                          | 215,828              |                               |        |                               | 227,136           |
| TotalVisits |               | Total Outpatient Visits            | 60,663            | 294,668           | 297,693           | 192,521                      | 96,657                          | 289,178              |                               |        |                               | 283,939           |
| ERVisits    |               | Total ER Visits                    | 60,663            | 48,770            | 50,300            | 33,508                       | 16,823                          | 50,331               |                               |        |                               | 51,942            |
|             |               | FACILITY STATISTICS                |                   |                   |                   |                              |                                 |                      |                               |        |                               |                   |
|             |               | Medical Center                     |                   |                   |                   |                              |                                 |                      |                               |        |                               |                   |
| BudgetGroup | Stat Name     | IP Driver Statistics               |                   |                   |                   |                              |                                 |                      |                               |        |                               |                   |
| EMC         | Admits        | Admissions                         | 0                 | 6,796             | 2,412             | 5,349                        | 2,686                           | 8,035                |                               | 18.2%  |                               | 9,499             |
| EMC         | PatientDays   | Adult Patient Days                 | <b>P</b> 0        | 92,388            | 94,351            | 66,277                       | 33,275                          | 99,552               |                               | 3.6%   |                               | 103,088           |
|             |               | Avg Length of Stay                 | 0.00              | 13.59             | 39.12             | 12.39                        | 12.39                           | 12.39                |                               |        |                               | 10.85             |
| EMC         | Discharges    | Discharges                         | 0                 | 0                 | 0                 | 0                            | 0                               | 0                    |                               | 0.0%   |                               | 0                 |
| EMC         | AdjDischarges | Adjusted Discharges                | 0                 | 0                 | 0                 | 0 7                          | 0                               | 0                    |                               | 0.0%   |                               | 0                 |
|             |               |                                    |                   |                   |                   |                              |                                 |                      |                               |        |                               |                   |
| EMC         | CalendarDays  | Calendar Days                      | 366               | 365               | 365               | 243                          | 122                             | 365                  |                               |        |                               | 365               |
| EMC         | WorkDays      | Worked Days                        | 261               | 261               | 260               | 173                          | 87                              | 260                  |                               |        |                               | 269               |
| DEPT        | ACCT          | Total Patient Days by Nursing Unit |                   |                   |                   |                              |                                 |                      |                               |        |                               |                   |
| 2623        | 30 10         | 0 EMC CVS                          | 0                 | 888               | 1,317             | 585                          | 294                             | 879                  | 0.86%                         | (1.0%) | 0.83%                         | 870               |
| 263         | 10 10         | 0 EMC 3 East                       | 0                 | 9,526             | 9,800             | 6,334                        | 3,180                           | 9,514                | 9.35%                         | (0.1%) | 9.03%                         | 9,502             |
| 2632        | 20 10         | EMC 3 Vest                         | 0                 | 9,948             | 10,098            | 6,692                        | 3,360                           | 10,052               | 9.88%                         | 1.0%   | 9.65%                         | 10,157            |
| 2634        | 40 10         | EMC CCU (Staffing)                 | 0                 | 2,096             | 2,299             | 1,507                        | 757                             | 2,264                | 2.22%                         | 8.0%   | 2.32%                         | 2,445             |
| 2635        | 50 10         | EMC AICU                           | 0                 | 4,972             | 4,808             | 3,391                        | 1,702                           | 5,093                | 5.01%                         | 2.4%   | 4.96%                         | 5,218             |

21

|                                                                | GLOBA                              | L STATISTICS                                                                                             |                                           |          |                     |                                           |                                           |                                           |                                           |
|----------------------------------------------------------------|------------------------------------|----------------------------------------------------------------------------------------------------|-------------------------------------------|----------|---------------------|-------------------------------------------|-------------------------------------------|-------------------------------------------|-------------------------------------------|
|                                                                |                                    |                                                                                                    | ∙oj ¥ariance<br>%                         | Comments | Spread<br>Method    | Jul-14<br>Budget                          | Aug-14<br>Budget                          | Sep-1 <del>1</del><br>Budget              | Oct-14<br>Budget                          |
|                                                                |                                    | Generic Statistics                                                                                       |                                           |          |                     |                                           |                                           |                                           |                                           |
|                                                                |                                    | Calendar Days<br>Worked Days<br>Paid Hours                                                               |                                           |          | CalDays<br>WorkDays | 31<br>23<br>177                           | 31<br>23<br>177                           | 30<br>21<br>171                           | 31<br>24<br>177                           |
|                                                                |                                    | Consolidated                                                                                             |                                           |          |                     |                                           |                                           |                                           |                                           |
| Admits<br>Discharges<br>PatientDays<br>TotalVisits<br>ERVisits |                                    | Total Admissions<br>Total Discharges<br>Total Patient Days<br>Total Outpatient Visits<br>Total ER Visits | 17.8%<br>(3.8%)<br>5.2%<br>(1.8%)<br>3.2% |          |                     | 812<br>1,565<br>18,979<br>23,662<br>4,328 | 812<br>1,565<br>19,086<br>23,662<br>4,328 | 812<br>1,565<br>19,101<br>23,662<br>4,328 | 812<br>1,565<br>18,986<br>23,662<br>4,328 |
|                                                                |                                    | FACILITY STATISTICS                                                                                      |                                           |          |                     |                                           |                                           |                                           |                                           |
|                                                                |                                    | Medical Center                                                                                           |                                           |          |                     |                                           |                                           |                                           |                                           |
| BudgetGroup<br>EMC<br>EMC                                      | Stat Name<br>Admits<br>PatientDays | IP Driver Statistics<br>Admissions<br>Adult Patient Days<br>Avg Length of Stay                           | 18.2%<br>3.6%                             | [        | Even                | 792 ×<br>8,642 ×<br>10.92                 | 792 <b>*</b><br>8,749 <b>*</b><br>11.05   | 792<br>8,763<br>11.07                     | 792 /<br>8,649 /<br>10.93                 |
| EMC<br>EMC                                                     | Discharges<br>AdjDischarges        | Discharges<br>Adjusted Discharges                                                                        | 0.0%<br>0.0%                              |          | Even<br>Even        | 0                                         | 0 <b>*</b><br>0 <b>*</b>                  | 0 -                                       | 0 <sup>1</sup><br>0 1                     |
| EMC<br>EMC                                                     | CalendarDays<br>WorkDays           | Calendar Days<br>Worked Days                                                                             | 0.0%<br>3.5%                              |          |                     | 31<br>23                                  | 31<br>23                                  | 30<br>21                                  | 31<br>24                                  |
| DEPT<br>26230<br>26310                                         | ACCT<br>100<br>100                 | Total Patient Days by Nursing Unit<br>EMC CVS<br>EMC 3 East                                              | (1.0%)                                    |          | Even Even           | 72 <b>*</b><br>792 <b>*</b>               | 72 <b>*</b><br>792 <b>*</b>               | 72 <b>*</b><br>792 <b>*</b>               | 72 /<br>792 /                             |
| 26320                                                          | 0 100                              | EMC 3 West                                                                                               | 1.0%                                      |          | Even                | 846 🎽                                     | 846 🎽                                     | 846 🎽                                     | 846                                       |

14. Budget Statistic Assumptions-Driver Tab, review assignment of Global drivers.

Any statistic used as a global driver **MUST** be defined on the "Statistics" tab.

If the statistic is not defined, a red flag will display on the "Driver" tab.

|                               |                                                                                                    |                                                     |                |              | _    |                   |          |
|-------------------------------|----------------------------------------------------------------------------------------------------|-----------------------------------------------------|----------------|--------------|------|-------------------|----------|
| Drive                         | er                                                                                                    |                                                     |                |              |      |                   |          |
| Global Dri<br>Enter the Stat  | ver Instructions:<br>istical Global Driver for All Depts on the Global Ro                                                                  | w per Statistic Type                                |                |              |      |                   |          |
| The Global D<br>Enter any Dep | river Name in Col's: D:H Need to equal the name o<br>partment Exceptions from the Global Driver Line on                                    | n The Statistics Tab in Col A<br>the ind cated Rows | <b>T</b> - h - |              |      |                   |          |
| To Add addit                  | ional Exceptions - Please copy and Insert an existin<br>Please copy and Insert an existin<br>Pre "= Driver not found in Column A of the St | g Row<br>atistics Tab"                              | Tabs.          |              |      |                   |          |
| #VALUE!                       | Department Description                                                                                                    | IB Driver                                           | Þ              |              | D-   | Dofault Statistic |          |
| coue                          | Global Driver                                                                                                    | CalendarDays                                        |                | CalendarDays | , re | CalendarDays      | , re     |
|                               | Health System                                                                                                    |                                                     |                |              |      |                   |          |
| EHS                           | Global Driver                                                                                                    | Calendar Days                                       |                | CalendarDays |      | CalendarDays      |          |
| Dept                          | Departmental Exceptions                                                                                                    |                                                     |                |              |      |                   |          |
|                               | 19100 EHS Accounting Operations (Employee)                                                                                                 | CalendarDays                                        |                | CalendarDays |      | CalendarDays      |          |
|                               | <=Enter Dept & Acct No.                                                                                                    |                                                     | R:             |              | R    |                   | <b>₽</b> |
|                               | <=Enter Dept & Acct No.                                                                                                    |                                                     | Pe             |              | P:   |                   | ₽÷       |
|                               |                                                                                                    |                                                     |                |              |      | -                 |          |

### 15. Budget Revenue Assumptions-RevenueAdjustments Tab

#### Update all increases / global changes

| Revenu            | e Adju | stments                              |      |       |                 |           |      |                  |      |                 |               |
|-------------------|--------|--------------------------------------|------|-------|-----------------|-----------|------|------------------|------|-----------------|---------------|
|                   |        |                                      |      |       |                 |           |      |                  |      |                 |               |
| BudestCourse Code |        | Description                          | 10   | Proje | ction Modifiers | 045 D     |      | Circuit F46 B446 | 0.0  | Budget Modif    | ers           |
| BudgetGroup Code  |        | Description                          | IP   | UP    | Other Patient   | Other Rev | IP   | FISCALETT MUT    | OP   | FISCAL ETLIVIUN | Other Patient |
|                   | Global | Global Revenue Increase              | 0.0% | 0.0%  | 0.0%            | 0.0%      | 0.0% | 1                | 0.0% | 1               | 0.0%          |
|                   |        | Health System                        |      |       |                 | No        |      |                  |      |                 |               |
| EHS               |        | Global Revenue Increases             | 0.0% | 0.0%  | 0.0%            | 0.0%      | 0.0% | 1                | 0.0% | 1               | 0.0%          |
| DEPT              | Acct   | Departmental/Account Exceptions      |      |       |                 |           |      |                  |      |                 |               |
| 19100             | Global | EHS Accounting Operations (Employee) | 0.0% | 0.0%  | 0.0%            | 0.0%      | 0.0% | 1                | 0.0% | 1               | 0.0%          |
| 19100             | 58000  | Department Income                    | 0.0% | 0.0%  | 0.0%            | 50.0%     | 0.0% | 1                | 0.0% | 1               | 50.0%         |
| 19100             |        | <= Enter Acct No.                    | 0.0% | 0.0%  | 0.0%            | 0.0%      | 0.0% | 1                | 0.0% | 1               | 0.0%          |
| 19100             |        | <= Enter Acct No.                    | 0.0% | 0.0%  | 0.0%            | 0.0%      | 0.0% | 1                | 0.0% | 1               | 0.0%          |
| 19100             |        | <= Enter Acct No.                    | 0.0% | 0.0%  | 0.0%            | 0.0%      | 0.0% | 1                | 0.0% | 1               | 0.0%          |
| 19100             |        | <= Enter Acct No.                    | 0.0% | 0.0%  | 0.0%            | 0.0%      | 0.0% | 1                | 0.0% | 1               | 0.0%          |
| 19100             |        | <= Enter Acct No.                    | 0.0% | 0.0%  | 0.0%            | 0.0%      | 0.0% | 1                | 0.0% | 1               | 0.0%          |
|                   |        | Copy entire row to add exceptions    |      |       |                 |           |      |                  |      |                 |               |
|                   |        |                                      |      |       |                 |           |      |                  |      |                 |               |
| DEPT              | Acct   | Departmental/Account Exceptions      |      |       |                 |           |      |                  |      |                 |               |
| 26340             | Global | EMC CCU (Staffing)                   | 0.0% | 0.0%  | 0.0%            | 0.0%      | 0.0% | 1                | 0.0% | 1               | 0.0%          |
| 26340             | 31100  | IP - Medicare                        | 0.0% | 0.0%  | 0.0%            | 0.0%      | 0.0% | 1                | 0.0% | 1               | 0.0%          |
| 26340             | 31200  | IP - Medicaid                        | 0.0% | 0.0%  | 0.0%            | 0.0%      | 0.0% | 1                | 0.0% | 1               | 0.0%          |
| 26340             |        | <= Enter Acct No.                    | 0.0% | 0.0%  | 0.0%            | 0.0%      | 0.0% | 1                | 0.0% | 1               | 0.0%          |
| 26340             |        | <= Enter Acct No.                    | 0.0% | 0.0%  | 0.0%            | 0.0%      | 0.0% | 1                | 0.0% | 1               | 0.0%          |
| 26340             |        | <= Enter Acct No.                    | 0.0% | 0.0%  | 0.0%            | 0.0%      | 0.0% | 1                | 0.0% | 1               | 0.0%          |
| 26340             |        | <= Enter Acct No.                    | 0.0% | 0.0%  | 0.0%            | 0.0%      | 0.0% | 1                | 0.0% | 1               | 0.0%          |
|                   |        | Conventire row to odd exceptions     |      |       |                 |           |      |                  |      |                 |               |

16. Budget Revenue Assumptions-GlobalRev Tab, refresh the workbook to setup global revenue blocks for any account codes as GlobalRevenue in dimensions under KHAStdLine.

To Refresh for the new year budget, select the Refresh Data option from the KH Main Ribbon. This will setup the blocks for each department and account. You can manually change the projection and monthly spreads.

| KH MAIN    | KH ADMIN          | AXIOM       | AX QA | AX DESIGN     | ER              | HOME         | INSERT |
|------------|-------------------|-------------|-------|---------------|-----------------|--------------|--------|
| 🚮 Home     | 🚽 Save            |             |       | I Change View | - <b>¦</b> •• ¢ | dd Row(s     | ) -    |
| ★ My Favo  | orites 🛛 📩 Add To | o Favorites |       | 🏭 Drill 🔹     | ¥.              | Quick Filter | r      |
| 🔎 Explorer | 🚞 Close F         | ile         | Data  | 🔷 GoTo∵       | P F             | ile Attach   | ments  |
|            | File Options      |             |       | Workboo       | Optior          | 15           |        |

|                                                                          | 1                          |                       |                  |                  |           |         |         |        |
|--------------------------------------------------------------------------|----------------------------|-----------------------|------------------|------------------|-----------|---------|---------|--------|
| Global Revenue Instructions:                                             |                            |                       |                  |                  |           |         |         |        |
| Use this worksheet for any Department & Account combination that you w   | ish to budget globally in  | stead of entering the | values into each | n budget workboo | k.        |         |         |        |
| To refresh this tab, select the Refresh Data button on the KH Main Menu. | This will setup the accour | nt blocks.            |                  |                  |           |         |         |        |
| To reference this worksheet, the budget method in the Acct Dimension (KH | AStdLine should be Glob    | oalRevenue)           |                  |                  |           |         |         |        |
| You can add additional rows by copying the formulas from the ones alread | ly setup.                  |                       |                  |                  |           |         |         |        |
| Do NOT change the codes on Row1 or delete a column without consulting    | with KHA first.            |                       |                  |                  |           |         |         |        |
|                                                                          |                            |                       |                  |                  |           |         |         |        |
|                                                                          | 1                          |                       |                  |                  |           |         |         |        |
| Global Revenue Budaet                                                    |                            | •                     | V 2014           | EV 2014          |           |         |         |        |
| Description of the second                                                | EX 2042                    | EV 2014               | 12014            | TT 2014          | EV 2044   | EV 2045 | 1.1.4.4 | Aug 44 |
| Department Account                                                       | FT 2013                    | FT 2014               | TU               | Cr               | FY 2014   | FT 2015 | Jul-14  | Aug-14 |
| KHABgtMap KHABgtCode Account Description                                 | Actual                     | Budget                | Actual           | Projected        | Projected | Budget  | Budget  | Budget |
|                                                                          |                            |                       |                  |                  |           |         |         |        |
| 53870 Telephones                                                         |                            |                       |                  |                  |           |         |         |        |
| 10000 53870 EHS Balance Sheet                                            | 6,195                      | 0 7                   | 4,434            | (2,208)          | 2,226     | 2,226   | 186     | 186    |
|                                                                          |                            |                       |                  |                  |           |         |         |        |
| Total                                                                    | 6.195                      | 0                     | 4,434            | (2.208)          | 2.226     | 2.226   | 186     | 186    |
|                                                                          |                            |                       |                  |                  |           |         |         |        |
| i otal                                                                   | 0,155                      | Ū.                    |                  | (2,200)          | 2,220     | 2,220   | 100     | 100    |

#### 17. Budget Expense Assumptions-ExpenseAdjustments Tab

Update all increases / global changes

| Expen           | se Adjustme    | nts                                   |                                     |                                 |                              |                               |
|-----------------|----------------|---------------------------------------|-------------------------------------|---------------------------------|------------------------------|-------------------------------|
|                 | Category       | Description                           | FY 2014<br>Projection<br>Adjustment | FY 2015<br>Budget<br>Adjustment | Fiscal<br>Effective<br>Month | Benefit<br>FY 2014<br>Fixed % |
| Default Expense | Adiustments:   |                                       |                                     |                                 |                              |                               |
|                 | FSDetail       | FSDetail - Financial Statement Rollup |                                     |                                 |                              |                               |
|                 | E Salaries     | Use the Labor Rates Tab               |                                     |                                 |                              |                               |
|                 | E_Benefits     | Benefits                              | 0.0%                                | 3.0%                            | 7                            | 22.0%                         |
|                 | E_Depreciation | Depreciation                          | 0.0%                                | 0.0%                            | 1                            |                               |
|                 | E_Interest     | Interest                              | 0.0%                                | 0.0%                            | 1                            |                               |
|                 | E_Insurance    | Insurance                             | 0.0%                                | 8.0%                            | 1                            |                               |
|                 | E_OtherExp     | OtherExp                              | 0.0%                                | 2.5%                            | 1                            |                               |
|                 | E_Drugs        | Drugs                                 | 0.0%                                | 12.0%                           | 1                            |                               |
|                 | E_MedSupplies  | MedSupplies                           | 0.0%                                | 3.0%                            | 1                            |                               |
|                 | E_OthSupplies  | OthSupplies                           | 0.0%                                | 4.0%                            | 1                            |                               |
|                 | E_MaintRepairs | MaintRepairs                          | 0.0%                                | 2.0%                            | 1                            |                               |
|                 | E_ProFees      | ProFees                               | 0.0%                                | 1.0%                            | 1                            |                               |
|                 | E_PurchSvcs    | PurchSvcs                             | 0.0%                                | 1.0%                            | 1                            |                               |
|                 | E_RentLease    | RentLease                             | 0.0%                                | 1.0%                            | 1                            |                               |
|                 | E_Utilities    | Utilities                             | 0.0%                                | 8.5%                            | 1                            |                               |
|                 |                |                                       |                                     |                                 |                              |                               |
| EMC             | Medical Center | Apply inflation to Detail accounts?   | No                                  | No                              |                              |                               |
| BudgetGroup     | FSDetail       | FSDetail Exceptions                   |                                     |                                 |                              |                               |
| EMC             | E_MedSupplies  | MedSupplies                           | 0.0%                                | 2.5%                            | 1                            |                               |
| EMC             |                | <= Select FSDetail Code               | 0.0%                                | 0.0%                            | 1                            | 0.0%                          |
| EMC             |                | <= Select FSDetail Code               | 0.0%                                | 0.0%                            | 1                            |                               |
| EMC             |                | <= Select FSDetail Code               | 0.0%                                | 0.0%                            | 1                            |                               |
| EMC             |                | <= Select FSDetail Code               | 0.0%                                | 0.0%                            | 1                            |                               |
|                 |                | Copy entire row to add exceptions     |                                     | i                               |                              |                               |

Budget Expense Assumptions-Global Exp Tab, Refresh the workbook to setup global expense blocks for any account codes as GlobalExpense in dimensions under KHAStdLine.

To Refresh for the new year budget, select the Refresh Data option from the KH Main Ribbon. This will setup the blocks for each department and account. You can manually change the projection and monthly spreads.

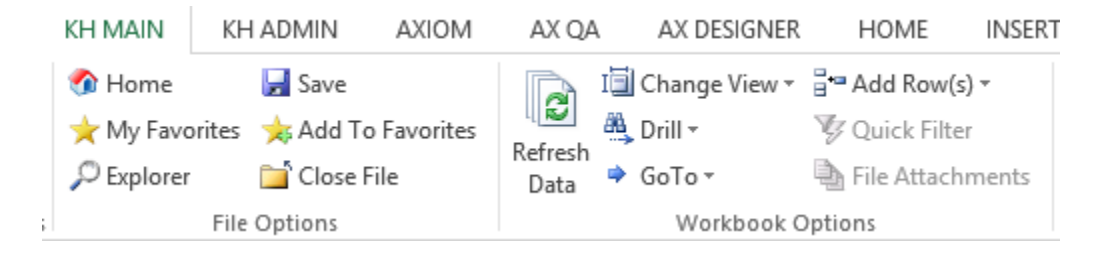

| Global Expense Instructions:                                                 |                           |                       |                    |                |           |           |         |         |
|------------------------------------------------------------------------------|---------------------------|-----------------------|--------------------|----------------|-----------|-----------|---------|---------|
| Use this worksheet for any Department & Account combination that you w       | ish to budget globally ir | nstead of entering th | e values into each | budget workboo | k.        |           |         |         |
| To refresh this tab, select the Refresh Data button on the KH Main Menu.     | This will setup the accou | nt blocks.            |                    | -              |           |           |         |         |
| To reference this worksheet, the budget method in the Acct Dimension (KH     | AStdLine should be Glo    | balExpense)           |                    |                |           |           |         |         |
| To add additional KHAStdLine columns, add those in the "Data Filter" section | on on the Sheet Assistan  | t                     |                    |                |           |           |         |         |
| You can add additional rows by copying the formulas from the ones alread     | ly setup.                 |                       |                    |                |           |           |         |         |
| Do NOT change the codes on Row1 or delete a column without consulting        | with KHA first.           |                       |                    |                |           |           |         |         |
|                                                                              |                           |                       |                    |                |           |           |         |         |
|                                                                              |                           |                       |                    |                |           |           |         |         |
| Global Expense Budget                                                        |                           | FY                    | 2014 FY :          | 2014           |           |           |         |         |
| Department Account                                                           | FY 2013                   | FY 2014               | YTD                | СҮ             | FY 2014   | FY 2015   | Jul-14  | Aug-14  |
| KHABgtMap KHABgtCode Account Description                                     | Actual                    | Budget                | Actual             | Projected      | Projected | Budget    | Budget  | Budget  |
|                                                                              |                           |                       |                    |                |           |           |         |         |
| 62199 OMC Allocation                                                         |                           |                       |                    |                |           |           |         |         |
| 19000 62199 EHS Administration                                               | (3,000)                   | (3,000)               | (18,334)           | (9,129)        | (27,463)  | (27,463)  | (2,289) | (2,289) |
|                                                                              |                           |                       |                    |                |           |           |         |         |
| Total                                                                        | (3,000)                   | (3,000)               | (18,334)           | (9,129)        | (27,463)  | (27,463)  | (2,289) | (2,289) |
|                                                                              |                           |                       |                    |                |           |           |         |         |
| 71110 Equip Rent - Intercompany                                              |                           |                       |                    |                |           |           |         |         |
| 20000 71110 EMC Balance Sheet                                                | 1,855,596                 | 27,535                | 20,077             | 9,997          | 30,074    | 30,074    | 2,506   | 2,506   |
| 26100 71110 EMC Nursing Administration                                       | 17,436                    | 7,063 💆               | 5,473              | 2,725          | 8,198     | 8,198     | 683     | 683     |
| 26140 71110 EMC Emergency Room (CDM)                                         | 55,044                    | 42,110                | 29,668             | 14,773         | 44,441    | 44,441    | 3,703   | 3,703   |
| 26230 71110 EMC CVS                                                          | 10,680                    | 11,871 💆              | 8,289              | 4,128          | 12,417    | 12,417    | 1,035   | 1,035   |
| 26310 71110 EMC 3 East                                                       | 26,880                    | 28,239                | 17,662             | 8,794          | 26,456    | 26,456    | 2,205   | 2,205   |
|                                                                              |                           |                       |                    |                |           |           |         |         |
| Total                                                                        | 4,458,228                 | 5,156,647             | 3,651,234          | 1,818,104      | 5,469,338 | 5,469,338 | 455,778 | 455,778 |
| 1                                                                            | 1                         |                       |                    |                |           |           |         |         |

- 18. Budget Expense Assumptions-Depreciation Tab, Refresh the workbook to setup Depreciation blocks for any account codes as Depreciation in dimensions under KHAStdLine.
- 19. To Refresh for the new year budget, select the Refresh Data option from the KH Main Ribbon. This will setup the blocks for each department and account. You can manually change the projection and monthly spreads, partial year additions and next year values.

|   | KH MAIN    | KH ADMIN                  | AXIOM | AX QA      | A A    | X DESIGNER  | HOME           | INSERT |
|---|------------|---------------------------|-------|------------|--------|-------------|----------------|--------|
|   | 🚮 Home     | 📙 Save                    |       |            | I🗐 Cha | ange View 👻 | and Row(s)     | Ŧ      |
|   | ★ My Favo  | 🜟 My Favorites 🛛 📩 Add To |       | Defrech    | 🏯 Dril | -           | 🦻 Quick Filter |        |
|   | 🔎 Explorer | 🚞 Close F                 | ile   | Data       | 🕈 Go   | To≖         | h File Attachr | ments  |
| ; |            |                           |       | Workbook O | ptions |             |                |        |

| Depreciation Inst       | tructions:          |                                           |                           |                      |                     |                |                |           |            |
|-------------------------|---------------------|-------------------------------------------|---------------------------|----------------------|---------------------|----------------|----------------|-----------|------------|
| Use this worksheet fo   | or any Departmen    | t & Account combination that you wi       | sh to budget globally in  | stead of entering th | ne values into each | budget workboo | ik.            |           |            |
| To refresh this tab, se | elect the Refresh I | Data button on the KH Main Menu. T        | his will setup the accour | nt blocks.           |                     | -              |                |           |            |
| To reference this work  | ksheet, the budg    | et method in the Acct Dimension (KHA      | StdLine should be Depr    | eciation)            |                     |                |                |           |            |
| To add additional KH/   | AStdLine column     | s, add those in the "Data Filter" section | n on the Sheet Assistant  |                      |                     |                |                |           |            |
| You can add addition    | al rows by copyir   | ng the formulas from the ones already     | setup.                    |                      |                     |                |                |           |            |
| Do NOT change the c     | codes on Row1 o     | r delete a column without consulting      | with KHA first.           |                      |                     |                |                |           |            |
| Global D                | enreci              | iation                                    |                           |                      |                     |                |                |           | E)         |
| Clobal D                | cpicc               |                                           |                           | FY                   | 2014 FY             | 2014 Co        | latia          | F         | Y 2015 Car |
| Department Ac           | count               |                                           | FY 2013                   | FY 2014              | YTD                 | СҮ             | Additions      | FY 2014   | FAS        |
| KHABgtMap KH            | IABgtCode           | Account Description                       | Actual                    | Budget               | Actual              | Projected      | (Partial Year) | Projected | Forecast   |
|                         | -                   |                                           |                           |                      |                     | -              |                |           |            |
|                         | 71100               | Depreciation - Equipment                  |                           |                      |                     |                |                |           |            |
| 10000                   | 71100               | EHS Balance Sheet                         | 3,723,089                 | 6,532,008            | 3,723,089           | 1,853,884      |                | 5,576,972 | 5,465,433  |
| 17880                   | 71100               | EPG Phys Clinic-North                     | 13,116                    | 19,056               | 13,116              | 6,531          |                | 19,647    | 19,254     |
| 17885                   | 71100               | EPG Phys Clinic-East                      | 30,636                    | 71,448               | 30,636              | 15,255         |                | 45,892    | 44,974     |
| 17891                   | 71100               | EPG Phys Clinic-South                     | 25,790                    | 38,568 🗖             | 25,790              | 12,842         |                | 38,631    | 37,859     |
| 17895                   | 71100               | EPG Phys Clinic-West                      | 102                       | 21,312               | 102                 | 51             |                | 152       | 149        |
| 19000                   | 71100               | EHS Administration                        | 86,833                    | 687,708              | 86,833              | 43,238         |                | 130,070   | 127,469    |
| 19060                   | 71100               | EHS Corporate Communications              | 4,404                     | 6,084 💆              | 4,404               | 2,193          |                | 6,597     | 6,465      |
| 19080                   | 71100               | EHS Teleservices                          | 3,758                     | 4,968                | 3,758               | 1,871          |                | 5,629     | 5,517      |
| 19100                   | 71100               | EHS Accounting Operations (Employ         | 5,725                     | 7,296 🗖              | 5,725               | 2,851          |                | 8,575     | 8,404 🗖    |
| 19105                   | 71100               | EHS Payroll                               | 2,463                     | 3,336                | 2,463               | 1,226          |                | 3,689     | 3,615      |
| 19110                   | 71100               | EHS Administrative Finance                | 19,479                    | 3,192 🕺              | 19,479              | 9,700          |                | 29,179    | 28,596     |
| 19150                   | 71100               | EHS Information Services                  | 835,686                   | 1,099,958 🚪          | 835,686             | 416,123        |                | 1,251,809 | 1,226,773  |
| 19160                   | 71100               | EHS Audit Services                        | 104                       | 156 🗖                | 104                 | 52             |                | 155       | 152        |
| 19170                   | 71100               | EHS Medical Information Network           | 196,405                   | 250,956              | 196,405             | 97,798         |                | 294,203   | 288,319    |
| 19185                   | 71100               | EHS Corporate Health Services             | 6,316                     | 660 -                | 6,316               | 3,145          |                | 9,461     | 9,272      |
| 19220                   | 71100               | EHS Human Resources                       | 4,882                     | 6,960 -              | 4,882               | 2,431          |                | 7,313     | 7,167      |
| 19370                   | 71100               | EHS Risk Management And Safety            | 683                       | 888                  | 683                 | 340            |                | 1,023     | 1,002      |
| 27200                   | 71100               | EMC Radiology - MRI (JobCode)             | 7,097                     | 9,341                | 7,097               | 3,534          |                | 10,631    | 10,418     |
| 27640                   | 71100               | EMC Surgery                               | 44,357                    | 58,384               | 44,357              | 22,087         |                | 66,444    | 65,115     |
|                         |                     | Total                                     | 5 010 924                 | 8 822 280            | 5 010 924           | 2 495 151      |                | 7 506 075 |            |

- 20. Update any remaining required fields in the other Tab(s).
  - o Global Revenue Assumptions, Payor Adjustments
  - o Global Revenue Assumptions, Deductions
  - o Global Data Assumptions, only if using the GlobalData Calc Method
  - Global Mapping Assumptions, only if using the GlobalSum Calc Method
- 21. Review/Update Provider related Tab(s)-Provider Version Only.
  - o ProviderConfig
  - o ProviderList
  - o ProviderVol-Uses Refresh to populate if using
  - o GlobalProvider
  - $\circ$  ProviderDriver
  - o GlobalVolChg-Uses Refresh to populate if using

# Budget Workbook Creation

1. Create a budget workbook for a department to test. From Explorer, select File Groups | Create Plan Files and select the department you want to test.

| Fi | File Groups                                                                                                    |  |  |  |  |  |
|----|----------------------------------------------------------------------------------------------------|--|--|--|--|--|
| Ŧ  | 🛱 Budget - Active                                                                                                    |  |  |  |  |  |
|    | 🚰 Open Plan Files                                                                                                    |  |  |  |  |  |
|    | 🕍 Create Plan Files                                                                                                    |  |  |  |  |  |
|    | 🔯 Process Plan Files                                                                                                    |  |  |  |  |  |
|    | 🗎 Copy Plan Files                                                                                                    |  |  |  |  |  |
|    | Templates                                                                                                    |  |  |  |  |  |
|    | Image: Provide the second second s |  |  |  |  |  |
|    | Utilities                                                                                                    |  |  |  |  |  |
|    | Process Definitions                                                                                                    |  |  |  |  |  |
|    | 🚰 Scenarios                                                                                                    |  |  |  |  |  |

| ĶН                                                                                                  |                  | C                                    | Create Plan Files |          |                    |            | ? |  |
|----------------------------------------------------------------------------------------------------|------------------|--------------------------------------|-------------------|----------|--------------------|------------|---|--|
| Create Plan Files for Budget - Active                                                               |                  |                                      |                   |          |                    |            |   |  |
| Specify plan files to create: <ul> <li>Choose from list</li> <li>Use filter</li> <li>All</li> </ul> |                  |                                      |                   |          |                    |            |   |  |
| Select                                                                                              | ed plan files: 0 |                                      |                   |          |                    |            |   |  |
|                                                                                                    | DEPT             | Description                          | File Exists       | Entity 💌 | Division 💌         | KHABgtCode | • |  |
|                                                                                                    | 17880            | EPG Phys Clinic-North                | TRUE              | 3        | Physician Activity | 17880      |   |  |
|                                                                                                    | 19100            | EHS Accounting Operations (Employee) | TRUE              | 1        | Other              | 19100      |   |  |
|                                                                                                    | 26140            | EMC Emergency Room (CDM)             | TRUE              | 2        | Ancillary          | 26140      |   |  |

2. From Explorer, select File Groups | Process Plan Files and select the department you want to test that you created in the step above.

| File Groups          | ^ |
|----------------------|---|
|                      |   |
| 嬞 Open Plan Files    |   |
| 🚾 Create Plan Files  |   |
| 🔯 Process Plan Files |   |
| 🗎 Copy Plan Files    |   |
| Templates            |   |
| Drivers              |   |
| Utilities            |   |
| Process Definitions  |   |
| 🚰 Scenarios          |   |

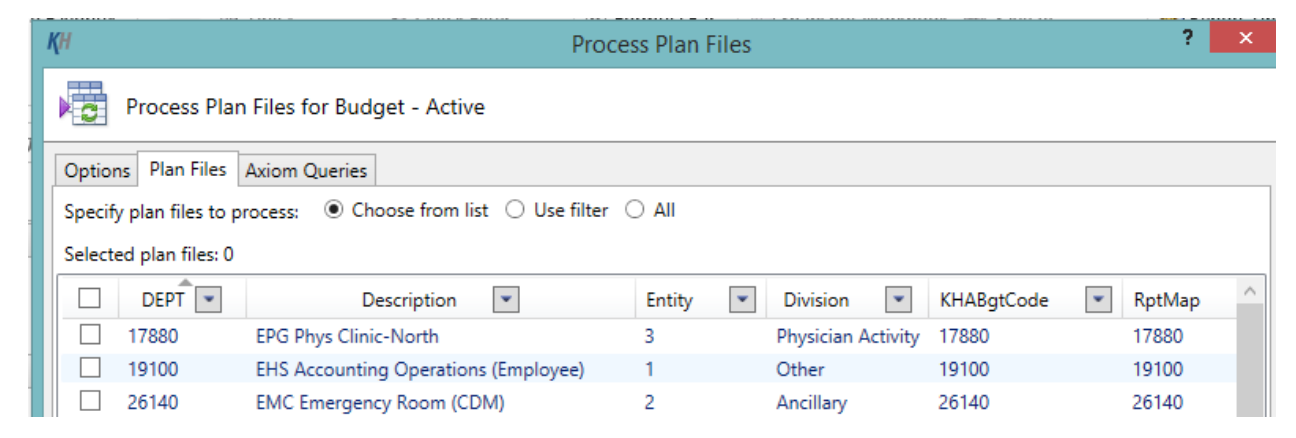

- 3. Review each tab in the workbook carefully.
  - o Change values
  - Add comments
  - Change methods
- 4. Review resulting calculations based on test changes. Notify your consultant or KH Support of any findings.
- Verify print settings on <u>ALL</u> worksheets by printing all worksheets of a budget. (Print from KH Main Ribbon)
- 6. Save the workbook to the database without any errors. (Save from KH Main Ribbon)
- 7. Repeat for a couple of departments.

8. Once ready, you can create and process all workbooks using the Build and Process Plan Files option from the Budgeting Admin Task Pane. This will take you to a pre-defined scheduler job. Select Run Once from the Ribbon and the workbook build process will begin.

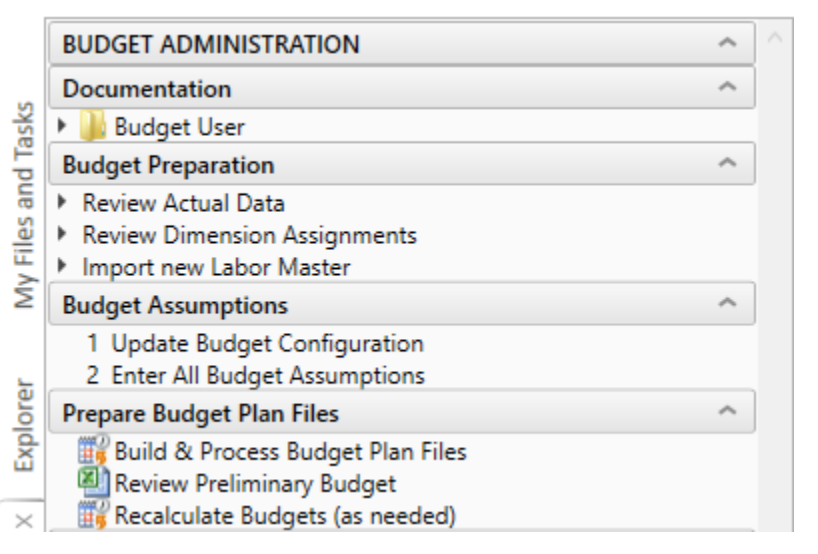

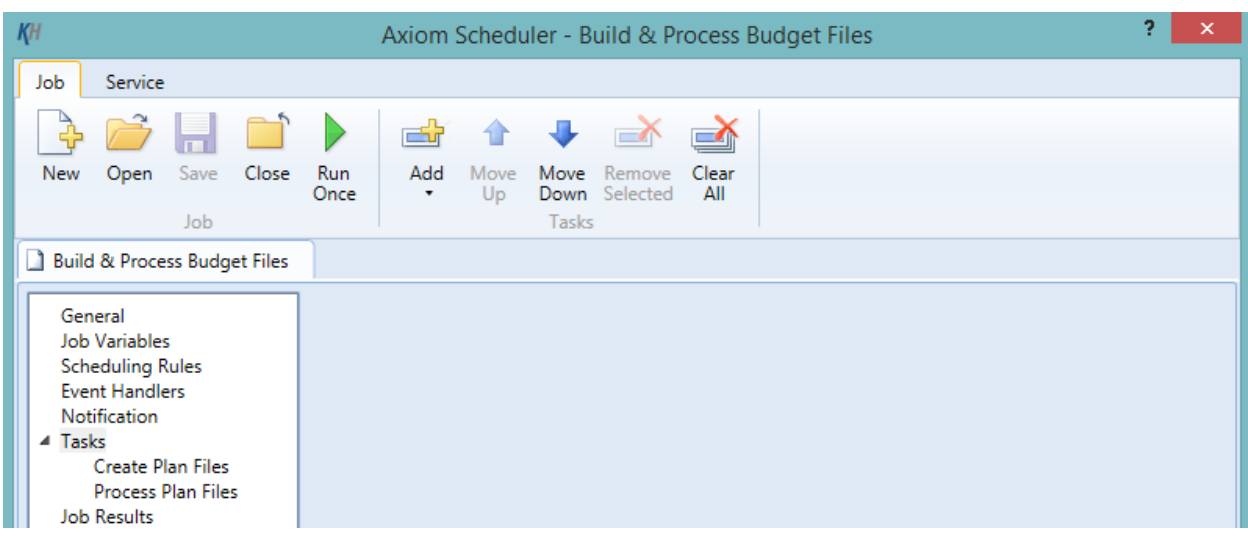

# Budget Recalculation

1. Once all the budgets have been created and processed, you need to recalculate all of the budgets to transfer results to Database. Select the Recalculate Budgets (as needed) option from the Budgeting Admin Task Pane. This will take you to a pre-defined scheduler job. Select Run Once from the Ribbon and the recalculation process will begin.

|                  | BUDGET ADMINISTRATION                                                                                         | ^ | $\sim$ |
|------------------|----------------------------------------------------------------------------------------------------|---|--------|
|                  | Documentation                                                                                                 | ^ |        |
| asks             | Budget User                                                                                                   |   |        |
| d T <sub>0</sub> | Budget Preparation                                                                                            | ^ |        |
| y Files an       | <ul> <li>Review Actual Data</li> <li>Review Dimension Assignments</li> <li>Import new Labor Master</li> </ul> |   |        |
| ŝ                | Budget Assumptions                                                                                            | ^ |        |
| L                | 1 Update Budget Configuration<br>2 Enter All Budget Assumptions                                               |   |        |
| lore             | Prepare Budget Plan Files                                                                                     | ^ |        |
| × Exp            | Build & Process Budget Plan Files<br>Review Preliminary Budget<br>Recalculate Budgets (as needed)             |   |        |

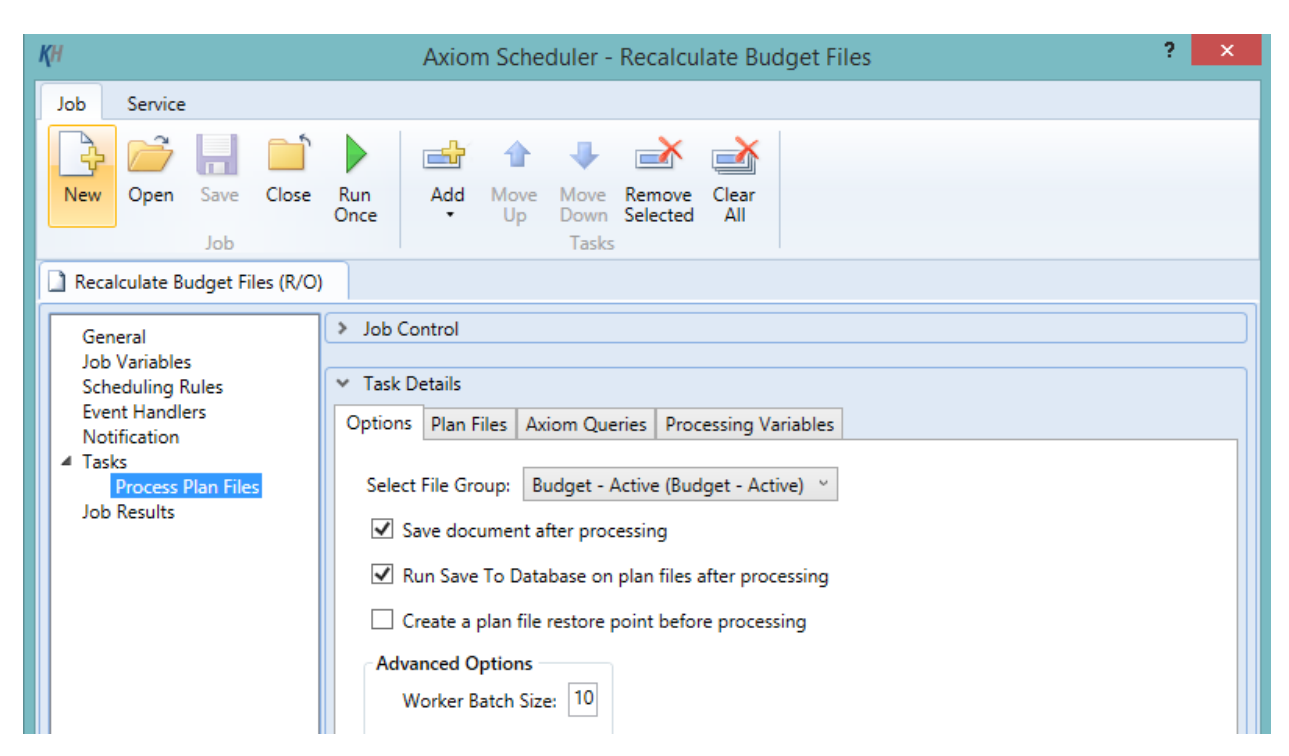

2. Run the "Budget Income Summary" report by selecting Budget Statements | Budget Income Detail from the Budgeting Admin Task Pane

| Budget Reporting          | ^ |
|---------------------------|---|
| 👻 퉬 Budget Analysis       |   |
| 🕨 퉬 Budget Analysis       |   |
| 👻 퉬 Budget Statements     |   |
| 🖾 Budget Income Detail    |   |
| 🖾 Budget Income Summary   |   |
| 🖾 Budget Monthly Dept P&L |   |

### Open the report and press the "F9" key to bring data into the report.

| ENUFF Health System                 |             |             |             |             |             |             |              |           |
|-------------------------------------|-------------|-------------|-------------|-------------|-------------|-------------|--------------|-----------|
| For The Period Ending June 30, 2014 |             |             |             |             |             |             |              |           |
|                                     | Last Yr     | Current Yr  | Current Yr  | Current Yr  | Current Yr  | Proposed    | Projected Yr | Projected |
|                                     | Actual      | Budget      | YTD         | Annualized  | Projected   | Budget      | Variance     | Var %     |
| Patient Revenue                     |             |             |             |             |             |             |              |           |
| Inpatient                           | 288,784,145 | 342,860,498 | 230,932,805 | 230,932,805 | 331,404,283 | 370,810,091 | 39,405,807   | 11.9%     |
| Outpatient                          | 130,210,589 | 159,217,920 | 103,350,605 | 103,350,605 | 169,133,827 | 169,731,137 | 597,310      | 0.4%      |
| Other Patient                       | 211,835,286 | 204,623,127 | 156,182,029 | 156,182,029 | 29,422,743  | 30,487,207  | 1,064,463    | 3.6%      |
| Total Patient Revenue               | 630,830,019 | 706,701,544 | 490,465,438 | 490,465,438 | 529,960,854 | 571,028,435 | 41,067,581   | 7.7%      |
| Deductions From Revenue             |             |             |             |             |             |             |              |           |
| Charity Services                    | 10,938,159  | 14,904,483  | 8,101,497   | 8,101,497   | 9,054,654   | 9,770,371   | (715,718)    | -7.9%     |
| Deductions From Revenue             | 303,222,384 | 545,712,056 | 247,539,054 | 247,539,054 | 275,005,169 | 292,883,354 | (17,878,185) | -6.5%     |
| Other Discounts                     | 5,393,471   | 3,733,637   | 3,214,134   | 3,214,134   | 13,524,847  | 12,996,837  | 528,011      | 3.9%      |
| Bad Debt                            | 11,626,538  | 14,298,540  | 7,231,986   | 7,231,986   | 8,025,350   | 8,635,806   | (610,456)    | -7.6%     |
| Total Deductions From Revenue       | 331,180,552 | 578,648,717 | 266,086,671 | 266,086,671 | 305,610,020 | 324,286,368 | (18,676,349) | -6.1%     |
| Net Patient Revenue                 | 299,649,467 | 128,052,827 | 224,378,767 | 224,378,767 | 224,350,834 | 246,742,066 | 22,391,232   | 10.0%     |
|                                     |             |             |             |             |             |             |              |           |
| Other Operating Revenue             | 86,689,311  | 77,470,251  | 50,073,030  | 50,073,030  | 27,962,749  | 29,332,368  | 1,369,619    | 4.9%      |
| Total Operating Revenue             | 386,338,778 | 205,523,078 | 274,451,797 | 274,451,797 | 252,313,583 | 276,074,434 | 23,760,851   | 9.4%      |
| Operating Expenses                  | _           |             |             |             |             |             |              |           |
|                                     | 141.031.470 | 151 073 074 | 102 021 250 | 102 021 250 | 124 502 550 | 110 574 541 | 14 010 110   | 44.40/    |

# Budget Reconciliation Reports

1. Execute the following reports from the Budgeting Admin Task Pane under Budget Reporting | Budget Reconciliaiton. Open each report and press the "F9" key to bring data into the report.

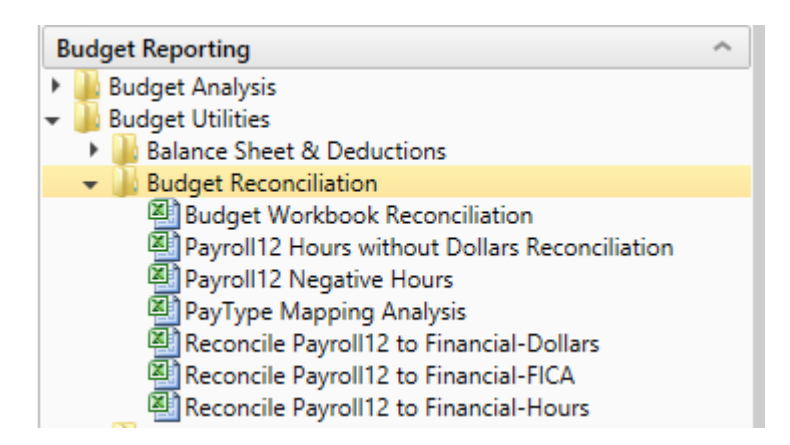

- 2. "Budget Workbook Reconciliation" all variances s/b 0.
- "Payroll12 Hours without Dollars Reconciliation" This report is looking for instances where a
  department has hours budgeted for a jobcode on the labor tab, but no dollars are budgeted for
  that jobcode. Manually review the jobcodes listed and correct if necessary.
- "Payroll12 Negative Hours" This report is looking for instances where a department has negative hours budgeted for a jobcode on the labor tab. Manually review the jobcodes listed and correct if necessary.
- 5. "Reconcile Payroll12 to Financial-Dollars" all variances s/b 0. If there is a variance, go into that workbook and fix the mismatch. Most likely there is a jobcode on your "Labor" tab (Jobcode, Staffing, Employee) that has dollars saving to an account that is not listed on the "Expense" tab. Manually add the account using the "Labor" SPM under the "Salaries" section.
- 6. "Reconcile Payroll12 to Financial-FICA" all variances s/b 0. If there is a variance, go into that workbook and fix the mismatch. Most likely there is a jobcode on your "Labor" tab (Jobcode, Staffing, Employee) that has FICA dollars saving to an account that is not listed on the "Expense" tab. Manually add the account using the "FICA" SPM under the "Benefits" section.
- 7. "Reconcile Payroll12 to Financial-Hours" all variances s/b 0. If there is a variance, go into that workbook and fix the mismatch. Most likely there is a jobcode on your labor tab (Jobcode, Staffing, Employee) that has hours saving to an account that is not listed on the "Expense" tab. Manually add the account using the "Hours" SPM under the "Paid Hours" section.

# Budget Distribution

1. To start the budget process, select Explorer | File Groups | Process Definitions | Budget Planning Process.

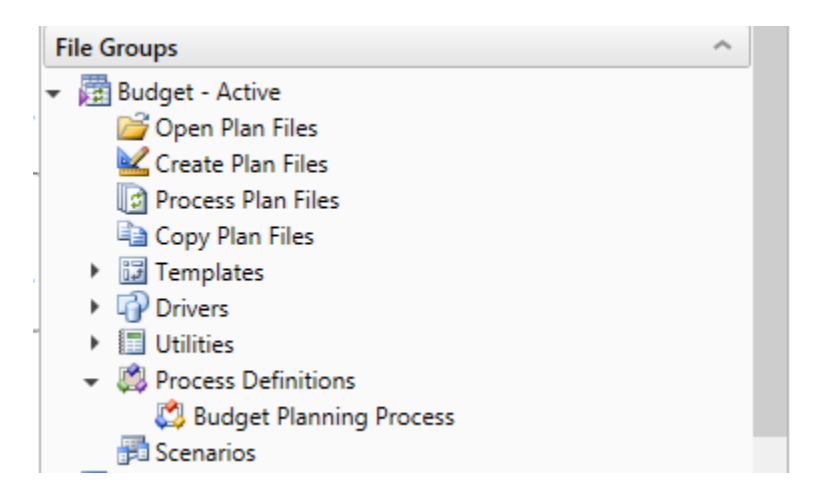

2. Select Start Process to begin the defined workflow steps. Some of the steps were already completed like configuring global assumptions driver files covered earlier in this document. Once you start this process, you will be notified to complete these steps as the Budget Admin on your Notifications Task Pane. Mark those steps as complete all the way through the Base Budget Build step. Once that step has been marked as completed, it will then send notification for Budget Owner Input to those users and the budget process will be live.

| <b>Қ</b> Н                                                                                                    | Edit Process [Read Only]                                                                                                    | ? ×           |  |  |  |  |  |  |
|----------------------------------------------------------------------------------------------------|----------------------------------------------------------------------------------------------------|---------------|--|--|--|--|--|--|
| Edit the definition of process 'Budget Planning Process' in File Group 'Budget - Active'.                                                                                                    |                                                                                                    |               |  |  |  |  |  |  |
| This process is currently inactive.                                                                                                    |                                                                                                    | Start Process |  |  |  |  |  |  |
| Process Properties Process Steps                                                                                                    |                                                                                                    |               |  |  |  |  |  |  |
| <ul> <li>Add          <ul> <li>Quplicate ➤ Delete</li> <li>KH Budget Configuration</li> <li>KH Driver Configuration Updates</li> <li>KH Volume Assumptions</li> </ul> </li> <li>Budget Approval Stages</li> <li>Base Budget Build</li> <li>Budget Owner Input</li> <li>Budget Review</li> <li>Executive Approval</li> <li>Finance Team Approval</li> </ul> | Image: Edit Plan File Step         Display Text       Base Budget Build         Description         Assignment Configuration         Assignment Type         Role         Image: Role         Image: Role <td>X</td> | X             |  |  |  |  |  |  |

3. Your budget workbooks are now ready for input and review by managers.